# MCA800 Chemical analysis

Measurement of pH, Redox, Infrared Turbidity, Suspended Solids, Conductivity and Dissolved Oxygen.

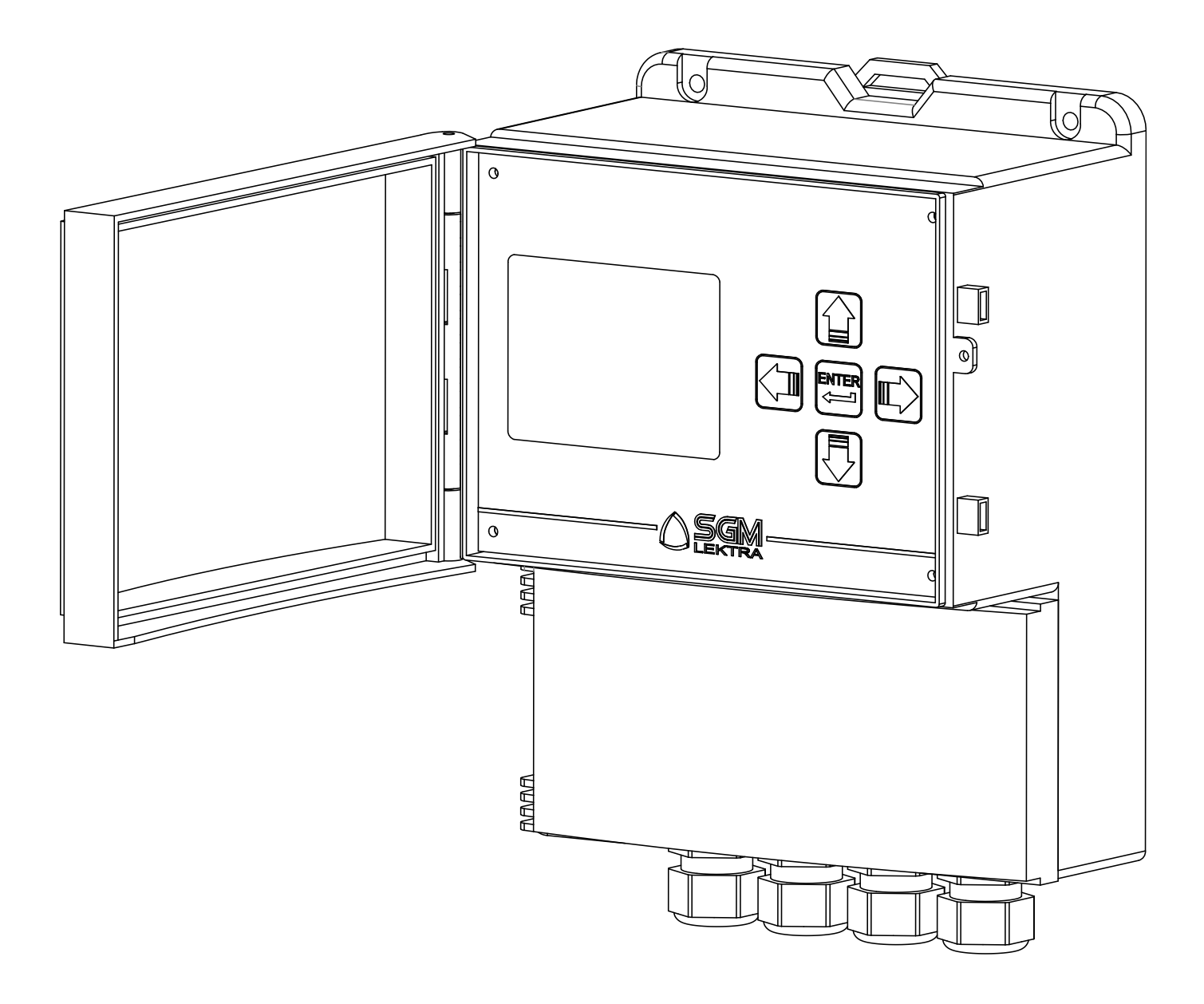

technical documentation ENG Revision of 21/03/2023

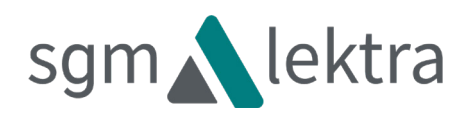

### TABLE OF CONTENTS

| 1-WARRANTY                               | page 3  |
|------------------------------------------|---------|
| 2-PRODUCT                                | page 4  |
| 3-TECHNICAL SPECIFICATIONS               | page 5  |
| 4-DIMENSIONS                             | page 6  |
| 5-INSTALLATION                           | page 7  |
| 6-ELECTRICAL CONNECTIONS                 | page 9  |
| 7-PROGRAMMING                            | page 11 |
| 8-PH DIGITAL MEASUREMENT                 | page 14 |
| 9-CONDUCTIVITY DIGITAL MEASUREMENT       | page 19 |
| 10-DISSOLVED OXYGEN OPTICAL MEASUREMENT  | page 25 |
| 11-INFRARED TURBIDITY MEASUREMENT        | page 32 |
| 12-INFRARED HIGH TURBIDITY MEASUREMENT   | page 39 |
| 13-INFRARED SUSPENDED SOLIDS MEASUREMENT | page 49 |
| 14-REDOX MEASUREMENT (ORP)               | page 52 |
| 15-MCA800 CONFIGURATION                  | page 55 |
| 16-TESTING / QUALITY CERTIFICATE         | page 68 |

SGM-LEKTRA SRL undertakes to remedy any fault, defect or absence, occurring within 12 months from the delivery date, provided that it is attributable to it and has been communicated within the prescribed time limit.

SGM LEKTRA SRL may choose whether to repair or replace the faulty Products.

The Products replaced under warranty will have an additional 12 months warranty.

The Products repaired under warranty will have a warranty until the original time limit.

The parts of the Products repaired out of warranty will have a 3 months warranty.

The Products are only guaranteed to meet particular specifications, technical characteristics or conditions of use if this is expressly agreed in the Purchase Agreement or in the documents referred to therein.

The warranty of SGM-LEKTRA SRL absorbs and replaces the warranties and responsibilities, both contractual

and non-contractual, originating from the supply such as, for example, compensation for damages, reimbursement of expenses, etc., both towards the Customer and towards third parties.

The warranty is void in the event of tampering with or improper use of the Products.

### 2- PRODOTTO

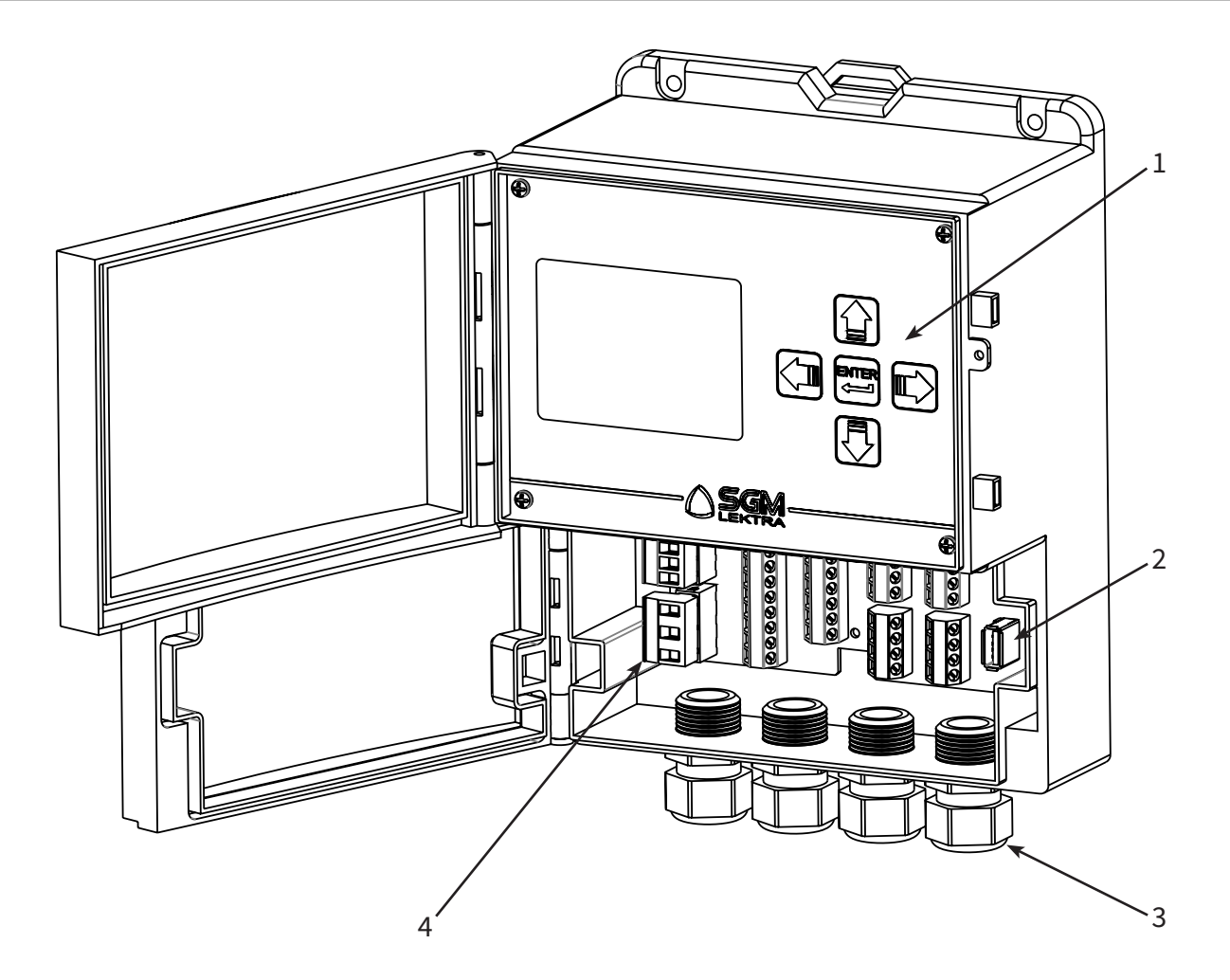

- 1. Keyboard
- 2. USB Pen Drive for DATALOGGER
- 3. N°4 Skintop M20x1.5
- 4. Terminal blocks

### 2.1 IDENTIFICATION

Each instrument has an adhesive identification plate on which the main instrument data are reported. The following image describes the information and data on the plate.

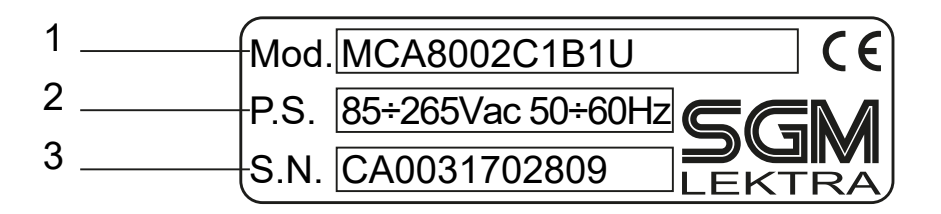

1. Product code

2. Supply voltage

### **3-TECHNICAL SPECIFICATIONS**

**Housing material** ABS **Mechanical installation** assembly on wall, on a pole or on DIN bar **Protection rating** IP66 Keyboard 5 keys Display Backlit 320x240 matrix colour LCD **Electrical connection** Terminal blocks **Operating temperature** -20 ÷ +60°C **Power supply** 85÷265Vac; 20÷30Vdc/Vac Power absorbed Max. 10W **Analogical output** n.24 ÷ 20mA configurable; isolated **Relay output** n.5 configurable relays (5A 250Vac) **Digital outputs** n.2 open collector (max. 24Vdc 50mA) **Analog inputs** n.2 4÷20mA **Digital inputs** n.2 (max. 24Vdc 10mA) **Digital communication** MODBUS RTU Datalogger on USB Pen Drive; max.32GB (FAT32) Power supply for analogical transmitters 24Vdc; 200mA max

### 4-DIMENSIONS

### **4.1 MECHANICAL DIMENSIONS**

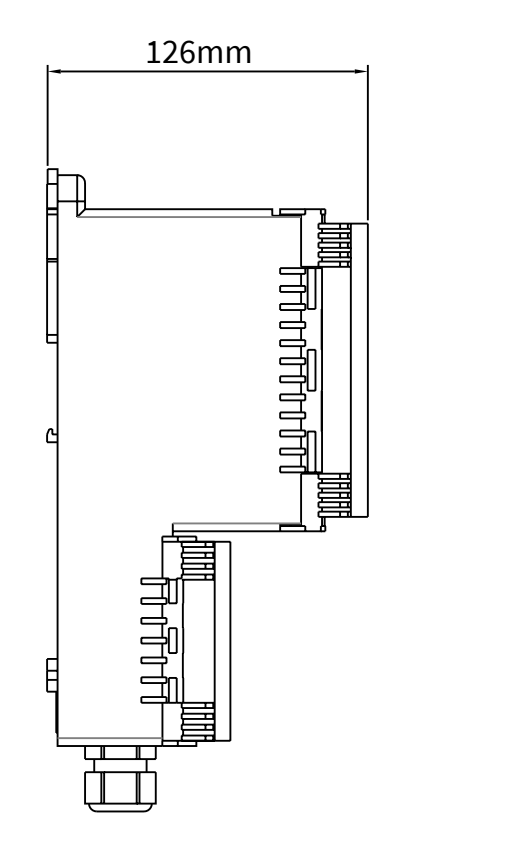

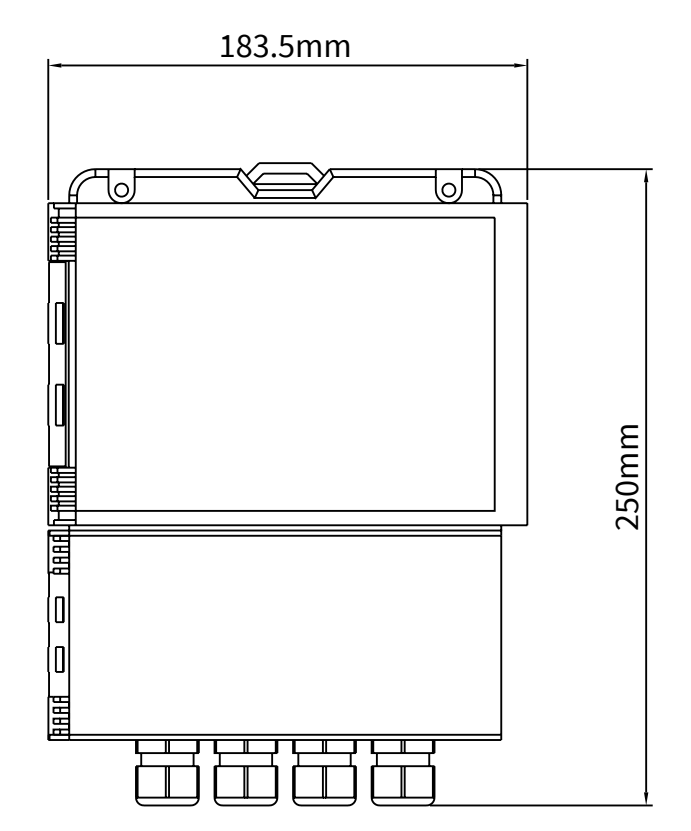

### 5-Installation

### **5.1 PRECAUTIONS FOR INSTALLATION**

- The installation must only be performed by qualified personnel and in compliance with the current regulations.
- Make sure that the operating temperature is between -20 and +60°C.
- Install the unit in an environment that is compatible with the physical characteristics and the construction materials of the casing; for outdoor installations, protect the unit from rain and sun with a protective roof.
- Incorrect use of the device could cause serious damage to persons, to the product and to the equipment connected to it.

### 5.1.1 Wall assembly template

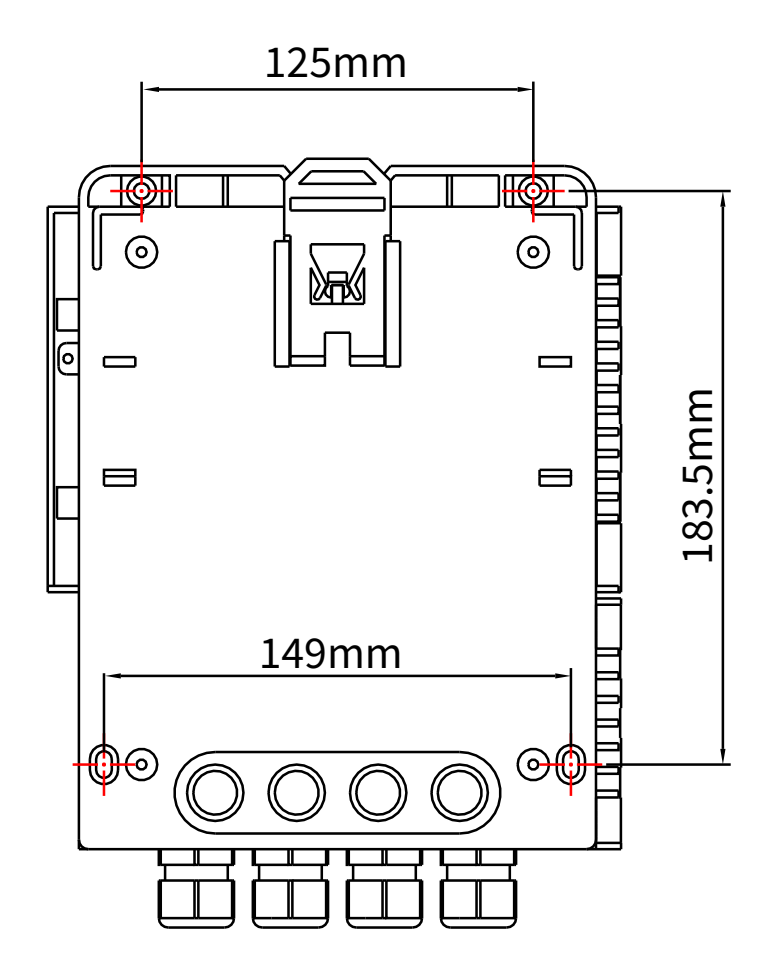

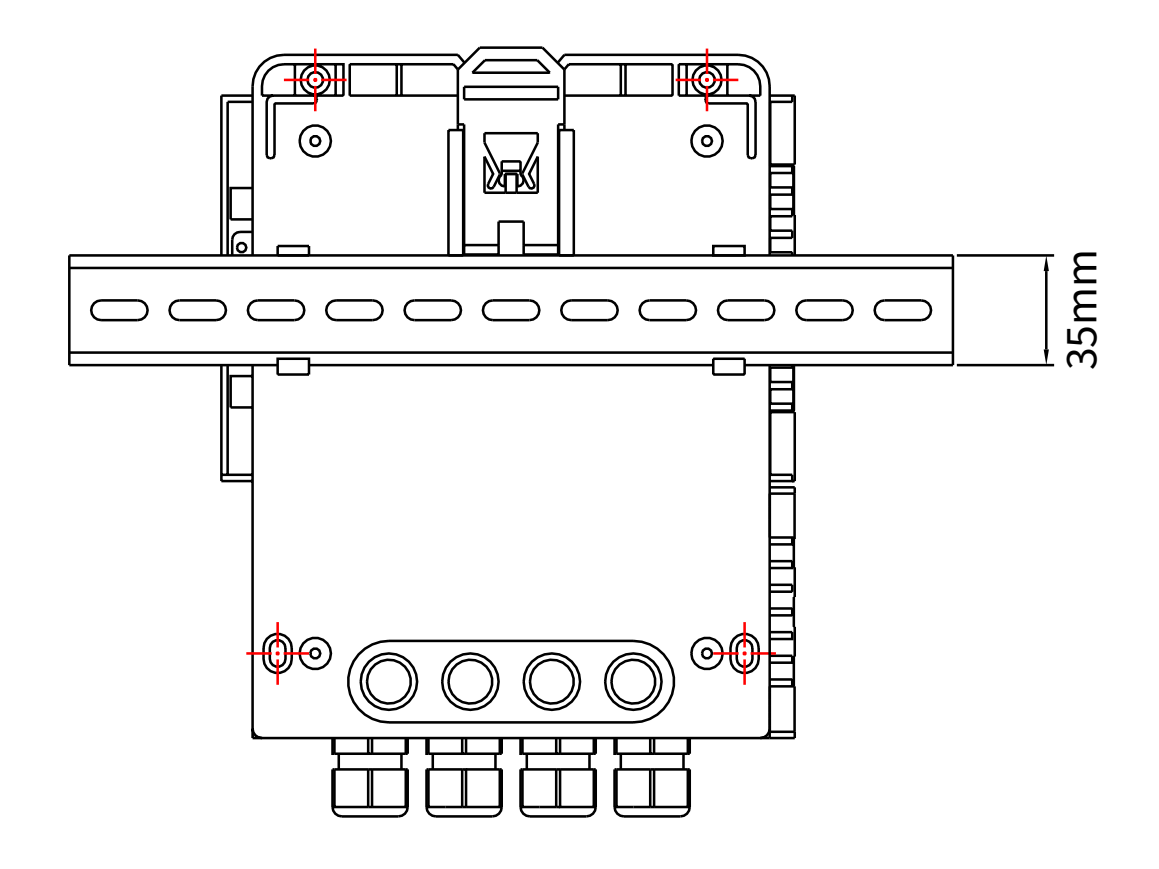

### 6-ELECTRICAL CONNECTION

### 6.1 CONNECTIONS

- 1) Separate the motor or power control cables from the MCA800 connection cables.
- 2) Remove the caps from the cable glands and open the cover by loosening the appropriate screws.
- 3) Insert the cables into the transmitter through the cable glands.
- 4) Close the cover and tighten the cable glands.

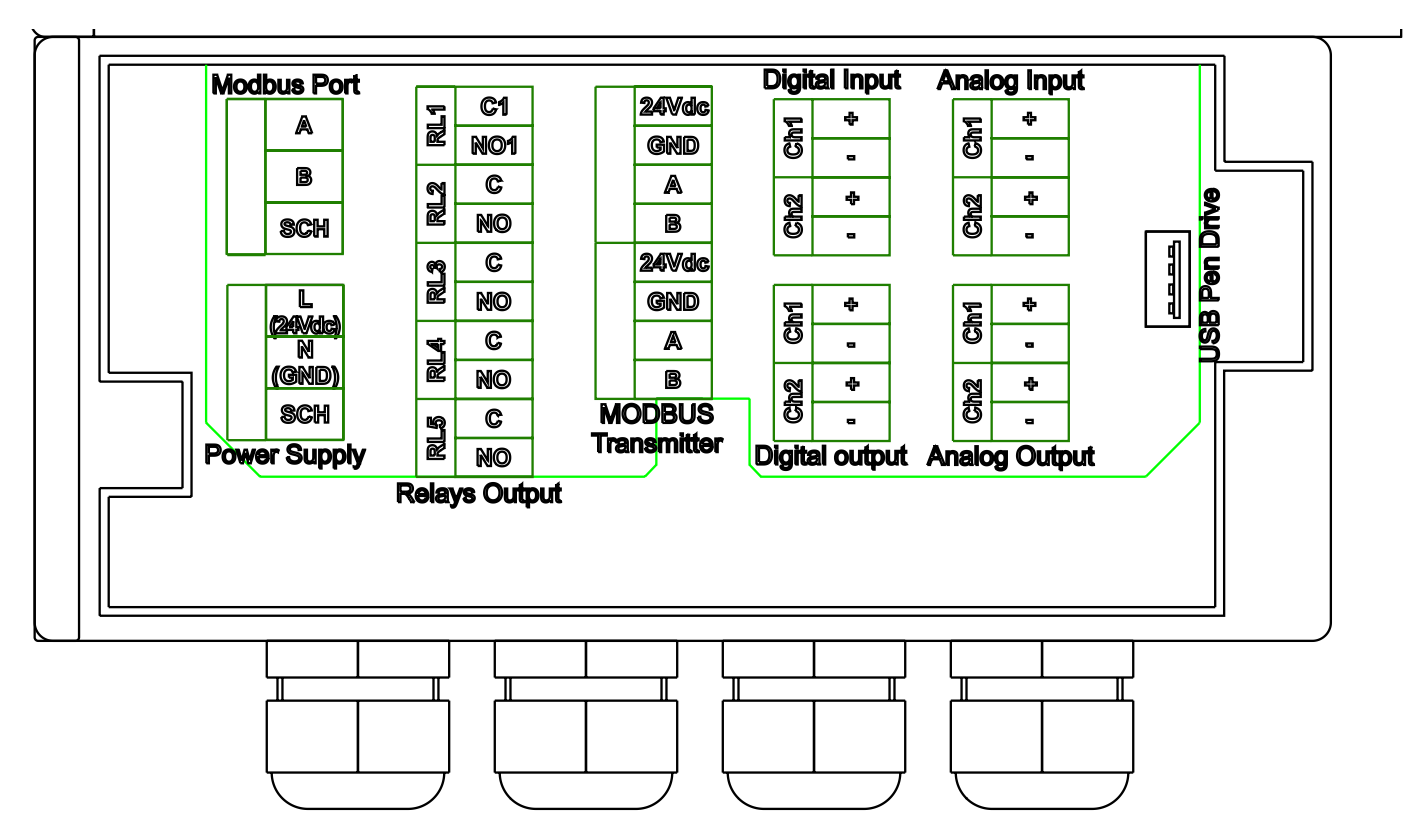

### 6.2 INFILTRATIONS OF HUMIDITY

To avoid moisture infiltration inside the housing, the following steps are recommended:

- For the electrical connections use a cable with an external diameter of 6÷12mm and fully tighten the M20 cable gland.
- Close the lid tightly.
- Position the cable in such a way as to form a downward curve in the output of the M20 cable gland; in this way condensation and/or rainwater will tend to drip from the bottom of the curve.

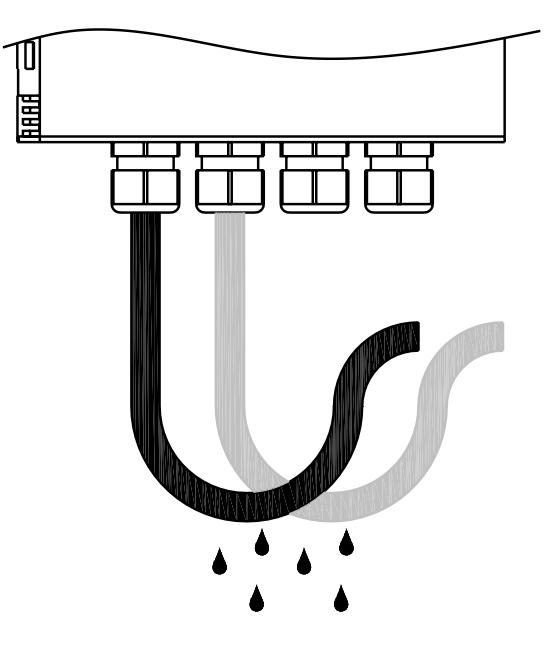

### 6.3 SGM LEKTRA MODBUS TRANSMITTER CONNECTION

6.3.1 MCA800 can directly power up to 2 analysis sensors.

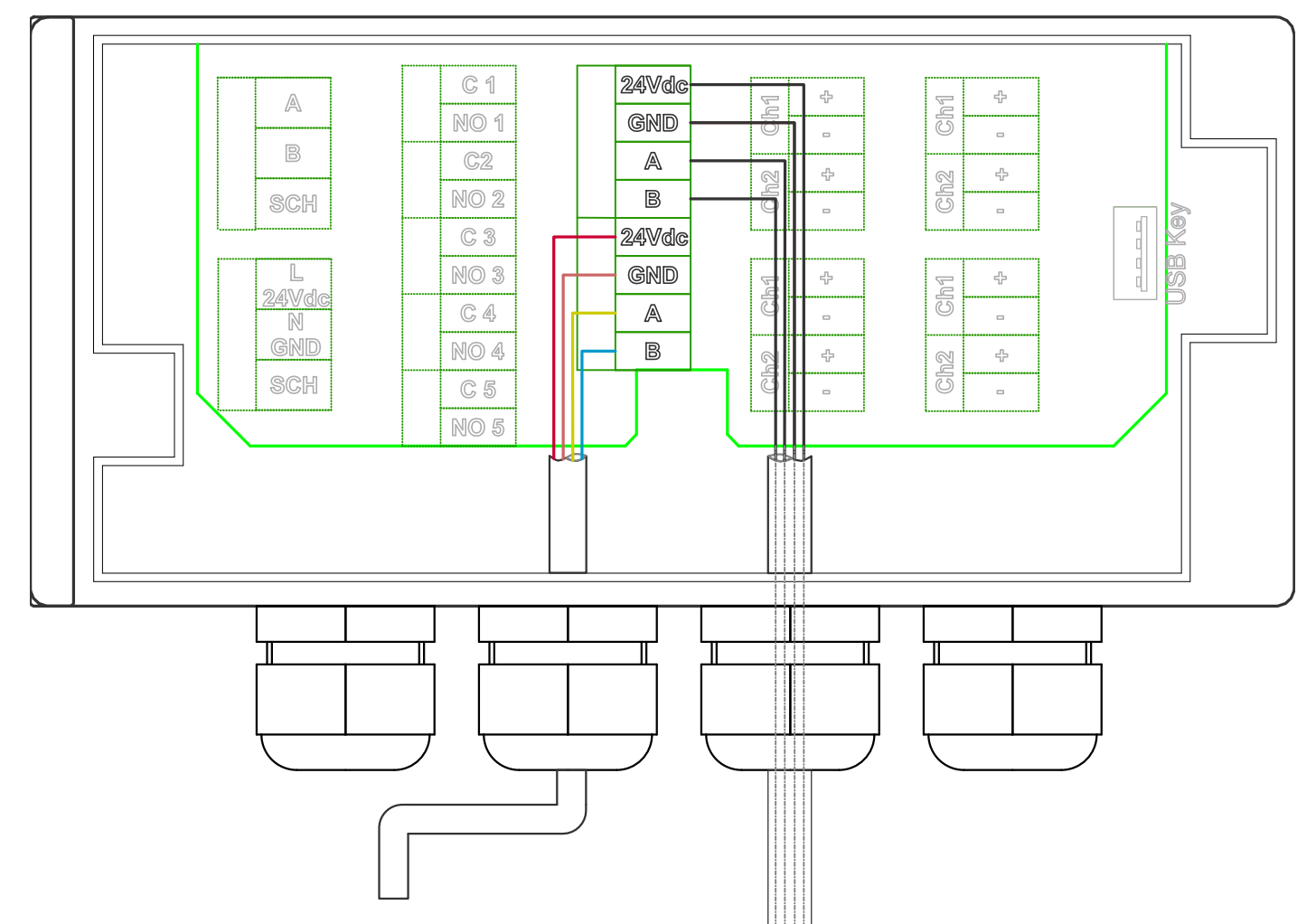

| SENSOR CABLE TYPE "A" |        |  |  |  |
|-----------------------|--------|--|--|--|
| RED                   | +24Vdc |  |  |  |
| BLACK                 | GROUND |  |  |  |
| YELLOW                | А      |  |  |  |
| GREEN                 | В      |  |  |  |

| SENSOR CABLE TYPE "B" |        |  |  |  |
|-----------------------|--------|--|--|--|
| BROWN                 | +24Vdc |  |  |  |
| WHITE                 | GROUND |  |  |  |
| BLACK                 | А      |  |  |  |
| BLUE                  | В      |  |  |  |

Depending on the type of cable supplied with the analysis sensors, the colour sequence is either type "A" or type "B".

### 7-PROGRAMMING

### 7.1 KEYBOARD

Opening the display cover, it is possible to access the 5 programming keys.

During the display of each single page of the menus, and of the programming parameters, the functions of the keys in that context are described.

MCA800 has a simple and easy to understand menu structure.

- 1. From "RUN" mode: press to access the main menu
- 2. To select a programming menu use the arrow keys a

and confirm with the key

3. To return to run mode, select from the main menu and press the key

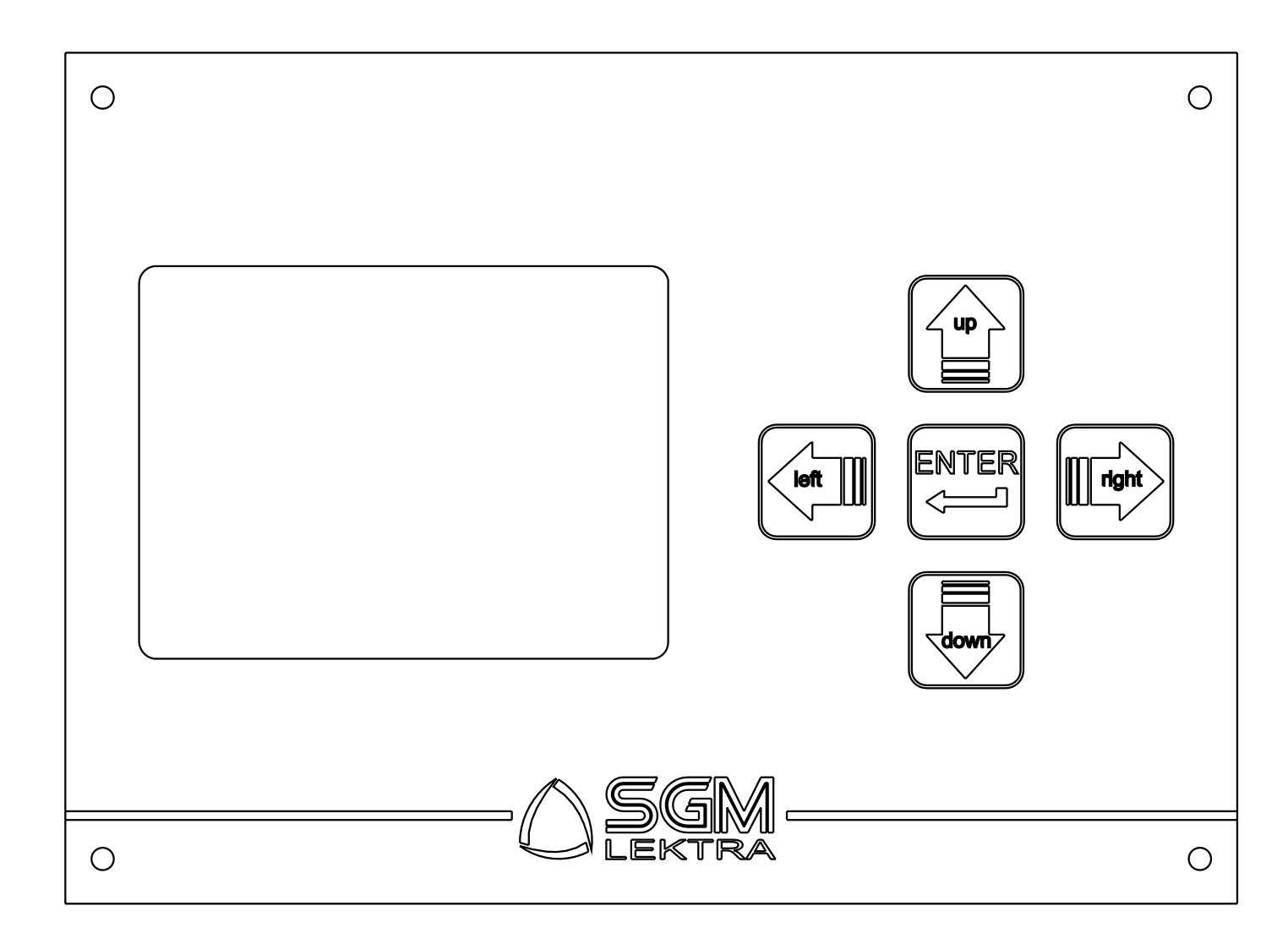

INSTRUMENT SET-UP - Menu for the general configuration of the MCA800.

PROBE SET-UP - Menu for configuration of the sensors via MODBUS

OUTPUTS - Menu for configuration of the analog/digital output signals and of the 5 threshold relays.

INFO - MCA800 information menu.

#### 7.3 - Power up and initialisation of the MCA800

When turned on, the MCA800 automatically starts the following system procedures:

- 1) Firmware upload for operational management of the MCA800 unit. A green bar appears indicating the progress of the initialisation procedure.
- 2) Search for sensors connected via communication port MODBUS RTU (RS485). The following information is displayed:

a) \* Probes Found: 2 ; shows the number of sensors with the correctly configured UID address, connected to the MCA800 unit.

b) UID1... UID2; shows the sensor model paired with its UID address. In the example, 2 sensors are identified with their relative UID address and model.

MCA800 will automatically make the specific configuration menus of the connected sensors accessible.

3) Search Pen Drive of the data logger connected to the USB port.

a) \* USB CONNECTED; indicates that the Pen Drive, FAT32-formatted, is connected to the USB port and the datalogger function is automatically enabled.

b) \* USB NOT CONNECTED; indicates that no Pen Drive is connected to the USB port, or that the Pen Drive connected to the USB port is not FAT32-formatted; in this case it is necessary to connect the Pen Drive to a PC, or notebook, and perform the formatting by selecting the "FAT32" option in the "File system" item.

Then it is possible to connect the Pen Drive.

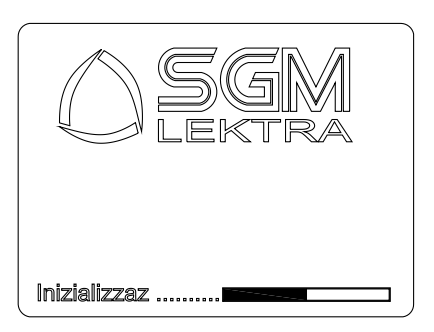

### \* USB CONNECTED

\* PROBES FOUND: 2

UID1: CH 164CH UID2: CH 324C

#### 8.1 104C PH ELECTRODE - DIGITAL MEASUREMENT WITH BUILT-IN TEMPERATURE SENSOR

The 104C sensor is used for the differential measurement of pH in pure waters, in waste water treatment plants, in processes with encrusting suspended solids, in processes with pollutants, in processes with high concentrations of sulphides, in coagulation and flocculation processes, in scrubbers, in galvanic processes, for surface finishes and in processes for the elimination or recovery of heavy metals

### 8.1.1 APPLICATIONS

pH Measurement in:

- Purifiers and treatment of waste waters
- Coagulation and flocculation.
- Process monitoring and control.
- Acid/caustic effluent neutralisation system.

### 8.1.2 CHARACTERISTICS AND ADVANTAGES

- Reliable pH measurement thanks to the use of a digital measuring process.
- Measurement communication via MODBUS RTU protocol.
- Possibility to perform all calibrations via serial port.
- Immediate installation and easy maintenance

The 104C pH electrode is suitable for pH measurements in a variety of applications.

The porous septum in liquid Teflon<sup>®</sup> is resistant to encrustations and chemical attack.

The double reference electrode increases the service life in applications containing sulphides (H2S) and metals such as lead, mercury and silver.

The new reference "cast-in-place" electrolyte helps maintain a constant reference cell potential, resisting dilution over time with changes in pressure and temperature.

The new capillary temperature sensor design places the Pt100 sensor behind the pH sensitive membrane for very precise temperature measurement and compensation.

The IP68 environmental protection protects the high impedance signal of the pH electrode from moisture resulting from the condensation accumulated in the immersed pipes.

#### **8.2 SENSOR CALIBRATION**

The calibration of the sensor must be performed:

- Upon start-up after a lengthy period of non-use
- Whenever there are discrepancies with respect to a known value

For a correct operation it will be necessary, in addition to the cases indicated above, to check the calibration or to recalibrate the probe periodically.

The frequency of this operation must be established by the user taking into account the type of application in which the probe operates and the type of electrode itself being used.

From the RUN menu of the instrument, press the left arrow to access the configuration menus; then scroll with the up or down arrow keys to select SET PROBE and press the right arrow then select "CH 104C UIDx" and press the right arrow, and finally select "CALIBRATION" and press the right arrow to access the 104C sensor calibration procedure.

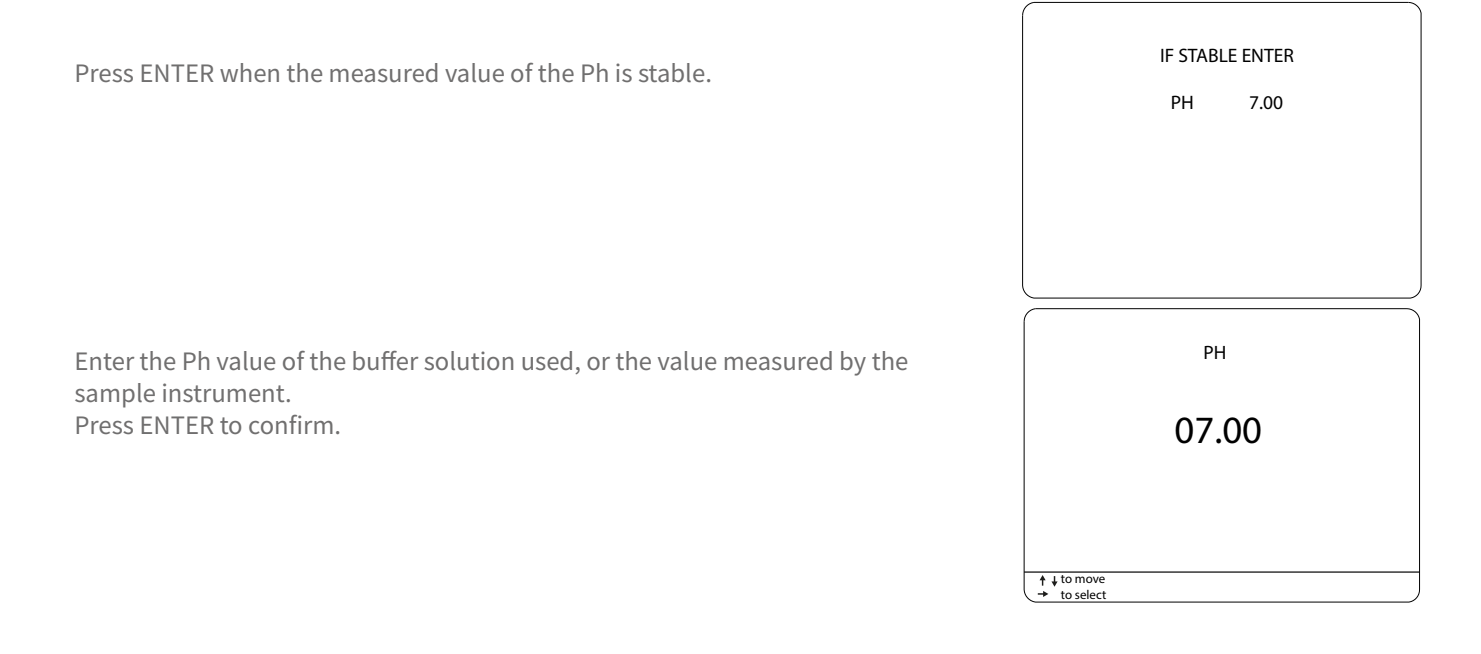

| TECHNICAL SPECIFICATIONS                                      | DIMENSIONS |
|---------------------------------------------------------------|------------|
| Materials:                                                    | 3/4" BSP   |
| - Body in Ryton <sup>®</sup> and PVC                          | * 000      |
| - O-Rings in Viton <sup>®</sup>                               |            |
| - Other materials Teflon <sup>®</sup> , carbon, epoxy         |            |
|                                                               |            |
| Measuring electrode: Hemispherical glass membrane             |            |
| Threading: 3/4" NPT, 3/4" BSP                                 |            |
| Measuring ranges: 0-14 pH                                     |            |
| Calibration method: calibration with certified                |            |
| standard pH solutions or sample instrument                    |            |
| Measuring method: Digital                                     | Ø29        |
| Resolution: 0,01 pH                                           |            |
| Precision: ± 0.05 pH                                          |            |
| Repeatability: ± 0.05 pH                                      | 299        |
| Response time: T90<60s                                        |            |
| Temperature Probe: PT100                                      |            |
| Immersion operating temperature: 0÷50°C (122°F)               |            |
| Piping operating temperature: 0÷80°C                          |            |
| Maximum operating pressure: 11 bar                            |            |
| Minimum operating conductivity: 50µS                          |            |
| Maximum absorption: 2W                                        |            |
| Mechanical protection: IP68 Sensor + cable                    | 17<br>•    |
| <b>Cable:</b> 10m connected to the sensor (others on request) |            |
| Power supply: 1224Vdc                                         | *          |
| Communication: RS485 Modbus                                   | ₿/4" NPJ   |
| Equipotential contact for solution: included                  |            |
| Dimensions (LxHxD): 29x299x29mm                               |            |

MCA800 - PH digital measurement

| 8.4 CONFIGURATION                                                                                                    | SENSOR SETUP                                                                      |
|----------------------------------------------------------------------------------------------------|-----------------------------------------------------------------------------------|
| Access the configuration menu by pressing the "LEFT" key.                                                                                                    | MAIN SETUP     SENSOR SETUP                                                       |
| Select PROBE SET-UP with "UP" or "DOWN and confirm with the" RIGHT "key.                                                                                                    | OUTPUTS<br>INFO                                                                   |
|                                                                                                    | ↑ ↓ to move<br>→ to select                                                        |
| <b>N.B.</b> – The composition of the PROBE SET-UP menu depends on the sensors connected to the MCA800. For example, if only probes 324C with UID 2 and 104C with UID 1 are connected to the MCA800, the menu would only consist of the lines "S: CH 324C UID2" and "S: CH 104C UID1". The figure to the side shows a menu where the 104C sensor is preconfigured with the UID1 address | SENSOR SETUP<br>●S: CH 104C UID1<br>S: CH 324C UID2                               |
| 8.4.1 S: CH 104C – PH                                                                                                    | to move     to select                                                             |
| Select S : CH 104C UIDx and confirm with the "RIGHT" key.                                                                                                    | SENSOR SETUP           •S: CH 104C         UID1           S: CH 324C         UID2 |
| 8.4.1.1 FILTER                                                                                                    | t ↓ to move<br>→ to select<br>104C                                                |
| Select FILTER and confirm with the "RIGHT" key.                                                                                                    | • FILTER<br>CALIBRATION<br>RESET CALIB                                            |
|                                                                                                    | † ↓ to move         → to select                                                   |
| Enter the filter value.<br>With "RIGHT" move the cursor and with "UP" modify the digit.<br>Confirm with "ENTER.                                                                                                    | FILTER                                                                            |
| Range: 0÷10<br>Default value: 05                                                                                                    | 05                                                                                |
|                                                                                                    | to move     to select                                                             |
|                                                                                                    |                                                                                   |

dicital

Select CALIBRATION and confirm with the "RIGHT" key.

Press ENTER when the measured pH and temperature values are stable.

Enter the Ph value of the buffer solution used, or the value measured by the sample instrument.

Press ENTER to confirm.

### 8.2.1.3 CALIB RESET

Select CALIB RESET and confirm with the "RIGHT" key.

Select YES to restore the factory sensor calibrations. Select with the "UP" or "DOWN" keys. Confirm the selection with the "RIGHT" key.

| FILTER                     |                 |  |
|----------------------------|-----------------|--|
|                            |                 |  |
| CALIB RESET                |                 |  |
|                            |                 |  |
|                            |                 |  |
|                            |                 |  |
| ↑ ↓ to move                |                 |  |
| + to select                |                 |  |
|                            |                 |  |
|                            | IF STABLE ENTER |  |
|                            | PH 7.00         |  |
|                            |                 |  |
|                            |                 |  |
|                            |                 |  |
|                            |                 |  |
|                            |                 |  |
|                            | рн              |  |
|                            |                 |  |
|                            | 07.00           |  |
|                            | 07.00           |  |
|                            |                 |  |
|                            |                 |  |
|                            |                 |  |
| + to select                |                 |  |
| 104C                       |                 |  |
| FILTER                     |                 |  |
| CALIBRATION                |                 |  |
|                            |                 |  |
|                            |                 |  |
|                            |                 |  |
|                            |                 |  |
| ↑ ↓ to move<br>→ to select |                 |  |
| 1040                       |                 |  |
| 1010                       |                 |  |
| ●NO                        |                 |  |
| •NO<br>SI                  |                 |  |
| •NO<br>SI                  |                 |  |
| •NO<br>SI                  |                 |  |
| •NO<br>SI                  |                 |  |

### 9.1 114C - CONDUCTIVITY DIGITAL MEASUREMENT

Probe 114C is used for conductivity measurement in pure and process waters.

### 9.1.1 APPLICATIONS

- Conductivity measurement in waste waters.
- Conductivity measurement in industrial and recirculating waters.

### 9.1.2 CHARACTERISTICS AND ADVANTAGES

- Reliable conductivity measurement thanks to the use of graphite electrodes.
- Two-electrode conductive measuring method with temperature compensation.
- Sensor body in graphite electrodes PVC.
- Absence of mechanical moving parts.
- Immediate installation and easy maintenance.

#### 9.2 SENSOR CALIBRATION

The calibration of the sensor must be performed:

- upon start-up after a lengthy period of non-use.
- whenever there are discrepancies with respect to a known value.

For correct operation it will be necessary, in addition to the cases indicated above, to check the calibration or to recalibrate the probe periodically.

The frequency of this operation must be established by the user taking into account the type of application in which the probe operates and the type of electrode itself being used.

From the RUN menu of the instrument, press the left arrow to access the configuration menus; then scroll with the up or down arrow keys to select SET PROBE and press the right arrow then select "CH 114C UIDx" and press the right arrow, and finally select "CALIBRATION" and press the right arrow to access the 114C sensor calibration procedure.

| Press   | ENTER | when | the n | neasui | red o | condu | uctivity | and | tem | perat | ure | value | s |
|---------|-------|------|-------|--------|-------|-------|----------|-----|-----|-------|-----|-------|---|
| are sta | able. |      |       |        |       |       |          |     |     |       |     |       |   |

|              | CONDUCTIVITY:<br>TEMPERATURE | 0.0<br>23.1 |  |
|--------------|------------------------------|-------------|--|
|              | IF STABLE ENTER              |             |  |
|              |                              |             |  |
|              | CONDU                        | CTIVITY:    |  |
|              | 000                          | 000         |  |
|              |                              |             |  |
| ↑ ↓ ;<br>→ ; | to move<br>to select         |             |  |

Enter the conductivity value of the buffer solution used, or the value measured by the sample instrument. Press ENTER to confirm

| TECHNICAL SPECIFICATIONS                                                                   | DIMENSIONS |
|--------------------------------------------------------------------------------------------|------------|
| Materials:                                                                                 | Ø33        |
| - PVC probe body                                                                           |            |
| - Graphite electrodes                                                                      |            |
| Threadings: 1" GAS BSP                                                                     |            |
| Measuring ranges: 0,00 to 20000uS                                                          | _    / L   |
| Measuring method: two-electrode conductive                                                 |            |
| Precision: +/-1uS                                                                          |            |
| <b>Response:</b> 90% of the value in less than 60 seconds                                  |            |
| Maximum refresh time: < 1 second                                                           |            |
| <b>Operating temperature:</b> -10÷45 °C                                                    |            |
| Maximum use pressure: 10 bar                                                               |            |
| Maximum absorption: 2W                                                                     |            |
| Mechanical protection: IP68 Sensor+cable                                                   | 32         |
| Cable: 10m connected to the sensor, others upon request                                    |            |
| Power supply: 1224Vdc                                                                      |            |
| Signal interface: RS-485 Modbus RTU Protocol                                               |            |
| The probe is completely resin-coated inside                                                |            |
| <b>Temperature Compensation:</b> With optional internal NTC probe for the external version |            |
| IP67 Connector: yes                                                                        |            |

### 9.3.1 HYDRAULIC INSTALLATION

The 114C probe can be supplied with the appropriate probe holder.

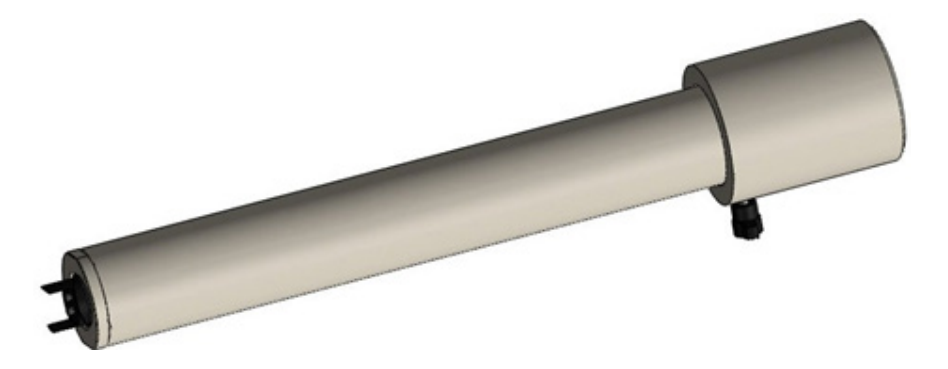

The 63mm diameter probe holder is available in various pipe lengths.

### MCA800 - conductivity digital measurement

SENSOR SETUP

 MAIN SETUP SENSOR SETUP

Page 22 of 68

Access the configuration menu by pressing the "LEFT" key.

Select PROBE SET-UP with "UP" or "DOWN and confirm with the" RIGHT "key.

**N.B.** The composition of the PROBE SET-UP menu depends on the sensors connected to the MCA800. For example, if only probes 324C with UID 2 and 114C with UID 1 were connected to the MCA800, the menu would only consist of the lines "S: CH 324C UID2" and "S: CH 114C UID1".

The figure to the side shows a menu where the 114C sensor is preconfigured with the UID1 address

### 9.4.1 S: CH 114C - CONDUCTIVITY

Select S : CH 114C UIDx and confirm with the "RIGHT" key.

### 9.4.1.1 FILTER

9.4 CONFIGURATION

Select FILTER and confirm with the "RIGHT" key.

Enter the filter value. With "RIGHT" move the cursor and with "UP" modify the digit. Confirm with "ENTER.

|   | OUTPUTS<br>INFO                                                                                  |
|---|--------------------------------------------------------------------------------------------------|
|   |                                                                                                  |
|   | ↑↓ to move → to select                                                                           |
|   | PROBE SET-UP                                                                                     |
| S | • S: CH 114C UID1<br>S: CH 324C UID2                                                             |
|   |                                                                                                  |
|   | ↑ ↓ to move  → to select                                                                         |
|   | PROBE SET-UP                                                                                     |
|   | •S: CH 114C UID1<br>S: CH 324C UID2                                                              |
|   | ↑↓ to move<br>→ to select                                                                        |
|   | 114C<br>• FILTER<br>RANGE<br>TEMPERATURE SET-UP<br>TEMP PROBE TYPE<br>CALIBRATION<br>CALIB RESET |
|   | A Litomoun                                                                                       |
|   | + to select                                                                                      |
|   | FILTER                                                                                           |
|   | 05                                                                                               |
|   |                                                                                                  |

↑ ↓ to move
→ to select

MCA800 - conductivity digital measurement

| 9.4.1.2 RANGE                                                                                                    | CONDUCIBILITY<br>FILTER<br>• RANGE                                                                                                   |
|----------------------------------------------------------------------------------------------------|----------------------------------------------------------------------------------------------------|
| Select RANGE and confirm with the "RIGHT" key.                                                                                                    | TEMPERATURE SETUP<br>TEMP PROBE TYPE<br>CALIBRATION<br>RESET CALIB                                                                   |
| Select the measurement scale, expressed in micro Siemens, of the conductivity.<br>With the "UP" or "DOWN" keys select the measurement scale.<br>Confirm the selection with the "RIGHT" key.                                                                                                    | ↑ ↓ to move           + to select           RANGE           20µS           • 200µS           2000µS           20000µS                |
| <b>9.4.1.3 TEMPERATURE SET-UP</b> Select TEMPERATURE SETUP and confirm with the "RIGHT" key.                                                                                                    | + to move<br>+ to select<br>CONDUCIBILITY<br>FILTER<br>RANGE<br>• TEMPERATURE SETUP<br>TEMP PROBE TYPE<br>CALIBRATION<br>CALIB RESET |
| Select the AUTOMATIC mode (recommended) when the probe 114C has<br>an integrated temperature sensor (internal or external).<br>Select MANUAL mode. When the 114C probe does not have a built-in<br>temperature sensor, MCA800 will automatically set the temperature to<br>a fixed 25°C.<br>Select the mode with the "UP" or "DOWN" keys.<br>Confirm the selection with the "RIGHT" key. | + to move     + to select      TEMPERATURE SETUP      AUTOMATIC     MANUAL                                                           |
| <b>9.4.1.4 TEMP PROBE</b><br>Select TEMP PROBE TYPE and confirm with the "RIGHT" key.                                                                                                    | to select     CONDUCIBILITY     FILTER     RANGE     TEMPERATURE SETUP     ● TEMP PROBE TYPE     CALIBRATION     CALIB RESET         |
| Select the type of temperature sensor integrated with probe 114C.<br>Select with the "UP" or "DOWN" keys.<br>Confirm the selection with the "RIGHT" key.                                                                                                    | + ↓ to move     + to select      TEMP PROBE TYPE      NTC     PT100     PT1000                                                       |
|                                                                                                    | + ↓ to move<br>→ to select                                                                                                    |

MCA800 - conductivity digital measurement

| Select CALIBRATION and confirm with the "RIGHT" key.                                                                                          | FILTER<br>RANGE<br>TEMPERATURE SETUP<br>TEMP PROBE TYPE<br>• CALIBRATION<br>CALIB RESET                                                    |
|----------------------------------------------------------------------------------------------------|----------------------------------------------------------------------------------------------------|
| Press ENTER when the measured conductivity and temperature values are stable.                                                                 | t + to move     t - to select  CONDUCTIVITY: 0.0  TEMPERATURE 23.1  IF STABLE ENTER                                                        |
| Enter the conductivity value of the buffer solution used, or the value<br>measured by the sample instrument.<br>Press ENTER to confirm        | CONDUCTIVITY:<br>000000                                                                                                    |
| <b>9.4.1.6 CALIB RESET</b>                                                                                                    | t + to move<br>to select      CONDUCIBILITY      FILTER     RANGE     TEMPERATURE SETUP     TEMP PROBE TYPE     CALIBRATION     CALIBRESET |
| Select YES to restore the factory sensor calibrations.<br>Select with the "UP" or "DOWN" keys.<br>Confirm the selection with the "RIGHT" key. | CALIB RESET  CALIB RESET  NO YES                                                                                                    |
|                                                                                                    | † ↓ to move     → to select                                                                                                    |

### **10-DISSOLVED OXYGEN OPTICAL MEASUREMENT**

### **10.1 324C - DISSOLVED OXYGEN OPTICAL MEASUREMENT**

The 324C probe is used for the optical measurement of oxygen in pure and process waters. The measuring principle is based on the dynamic reduction of luminescence by molecular oxygen.

### **10.1.1 APPLICATIONS**

- Measurement of oxygen in waste waters.
- Measurement of oxygen in primary, industrial and

### **10.1.2 CHARACTERISTICS AND ADVANTAGES**

- Reliable concentration measurement thanks to the use of an optical measuring process.
- Dynamic luminescence measuring method.
- Sensor body in AISI316 or black PVC
- Interchangeable cap for luminophore replacement.
- Absence of mechanical moving parts.
- Immediate installation and easy maintenance.
- Ability to set salinity and atmospheric pressure to compensate for the oxygen value.

### **10.1.3 OPERATING PRINCIPLE**

The luminophore in a state of excitation in contact with its damper (oxygen) loses its ability to reflect light; this phenomenon is called collisional or dynamic quenching.

After the collision there is a transfer of energy from the excited molecule to the oxygen, which passes from its ground state (triplet) to its excited state (singlet).

Consequently, the indicator molecule does not emit luminescence and the measurable luminescence signal itself decreases.

There is therefore a relationship between oxygen concentration and intensity and duration of luminescence; it is expressed by the Stern-Volmer equation (1).  $\tau$ 0 and  $\tau$  are the luminescence decay times

respectively in the absence and in the presence of O2 (I0 and I are the respective luminescence intensities), [O2] is the oxygen concentration, while KSV is the quenching constant.

### 10.1.4 Principle of the dynamic luminescence :

### I0/I = T0/T= 1+Ksv\*O2 I=f(O2) T=f(O2)

Where:

I: Intensity of luminescence in the presence of oxygen

10: Intensity of luminescence in the absence of oxygen

T: Luminescence decay time in the presence of oxygen

T0: Luminescence decay time in the absence of oxygen

KSV: Stern-Volmer constant (quantifies the quenching efficiency and therefore the sensitivity of sensor)

[O2]: Concentration of Oxygen

Principle of dynamic reduction of luminescence by molecular oxygen

(1) Luminescence process in the absence of O2

(2) Deactivation of the luminescent molecule by oxygen

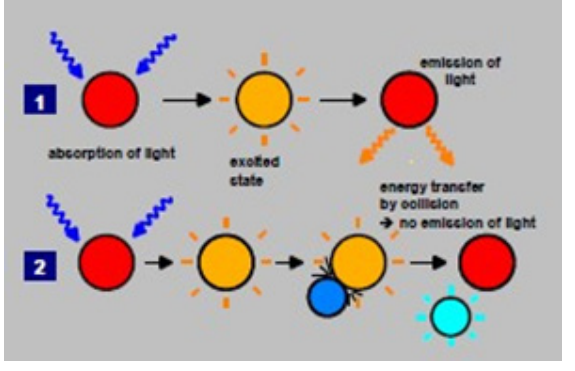

| TECHNICAL                                                                                                    | DIMENSIONS                 |
|----------------------------------------------------------------------------------------------------|----------------------------|
| Materials:         - Probe body in AISI 316 (optional PVC body)         - Special optical glasses         - NBR and Silicone O-Rings         Threading: 3/4" BSP         Measuring ranges: from 0.00 mg/L to 20.00 mg/L         Measuring method: Optical luminescence measurement         Calibration method:         -calibration in air:         1-point calibration, 100% oxygen-saturated water         -calibration with sample: | ©33.4<br>©33.4<br>3/4" BSP |
| <pre>comparison with a standard instrument -calibration on 0% solution of O2: 1 point calibration, specific solution at 0% of oxygen Precision: ± 0,2 mg/L quando &lt; 5mg/L ± 0,3 mg/L quando &gt; 5mg/L</pre>                                                                                                    | 9,8                        |
| Resolution: 0,01 mg/L                                                                                                    |                            |
| Repeatability: ± 0,1 mg/L                                                                                                    |                            |
| Response: T90<60s                                                                                                    |                            |
| Maximum refresh time: < 1 second                                                                                                    |                            |
| <b>Operating temperature:</b> 0÷50°C precision ± 0.2°C                                                                                                    |                            |
| Maximum use pressure: 5 bar                                                                                                    |                            |
| Maximum absorption: 2W                                                                                                    |                            |
| Mechanical protection: IP68 Sensor+cable                                                                                                    |                            |
| <b>Cable:</b> 10m connected to the sensor (others on request)                                                                                                    |                            |
| Power supply: 1224Vdc                                                                                                    |                            |
| Signal interface: RS-485 Modbus RTU Protocol                                                                                                    |                            |
| Movement of the water: Not necessary                                                                                                    |                            |
| Temperature Compensation: With inner NTC probe                                                                                                    |                            |
| Luminophore diameter: 10mm                                                                                                    | ]                          |
| IP67 Connector: yes                                                                                                    | ]                          |

Page 26 of 68

### **10.2.3 HYDRAULIC INSTALLATION**

The 324C probe can be supplied with the appropriate probe holder, available in various pipe lengths.

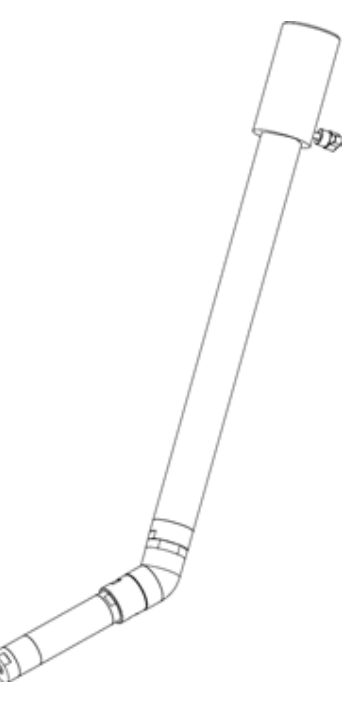

A 45° inclination device for the probe is supplied together with the probe holder; this device must always be used. It is also possible to equip the assembly with a swivel system that guarantees the possibility of obtaining almost any configuration, as well as ensuring easier cleaning and maintenance of the system (figure below).

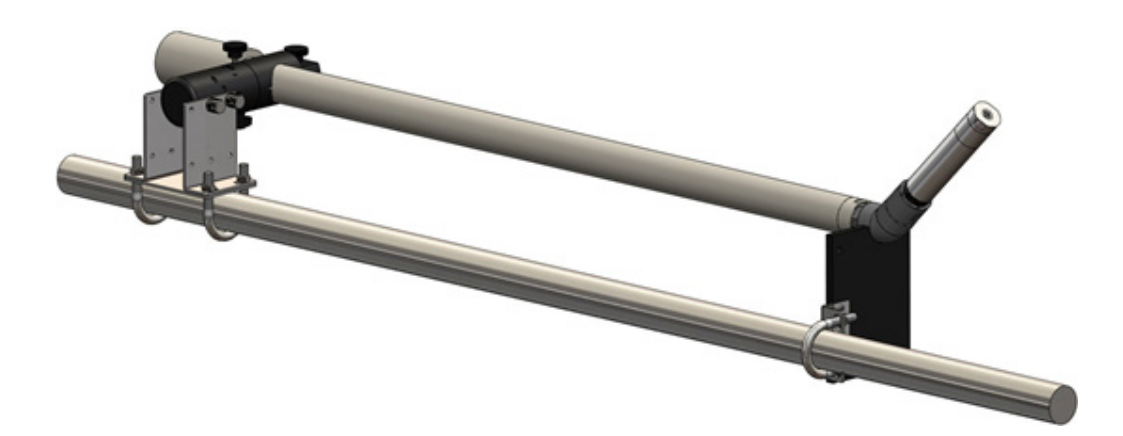

### **10.3 SENSOR CALIBRATION**

The calibration must necessarily be performed:

- Each time the sensor cap is replaced.
- Upon start-up after a lengthy period of non-use.
- Whenever there are discrepancies with respect to a known value.

For correct operation it will be necessary, in addition to the cases indicated above, to check the calibration or to recalibrate the probe periodically.

The frequency of this operation must be established by the user taking into account the type of application and the type of electrode used.

### NOTE

To perform a calibration in saturated solution, immerse the oxygen probe in a container of clean water and wait 10 minutes for stabilisation. Then continue with the automatic calibration.

From the RUN menu of the instrument, press the left arrow to access the configuration menus; then scroll with the up or down arrow keys to select SET PROBE and press the right arrow then select "CH 324C UIDx" and press the right arrow, and finally select "CALIBRATION" and press the right arrow to access the 324C sensor calibration procedure.

### 10.3.1 CAL 100% AIR

Select CAL 100% AIR and confirm with the "RIGHT" key. To perform the calibration correctly, it is necessary to position the probe completely in the air.

Select YES to perform the calibration. Select with the "UP" or "DOWN" keys. Confirm the selection with the "RIGHT" key.

#### 10.3.2 0% AIR SAT

Select 0% AIR SAT and confirm with the "RIGHT" key. To perform the calibration correctly, it is necessary to position the probe in water without dissolved oxygen.

Select YES to perform the calibration. Select with the "UP" or "DOWN" keys. Confirm the selection with the "RIGHT" key

| 324C                                                               |  |
|--------------------------------------------------------------------|--|
| PRESSURE SET-UP<br>SALINITY SET-UP<br>• CAL 100% AIR<br>0% AIR SAT |  |
| to move     to select     CAL 100% AIR     NO     VES              |  |
| TES                                                                |  |
| ↑↓ to move<br>→ to select<br>324C                                  |  |
| PRESSURE SET-UP<br>SALINITY SET-UP<br>CAL 100% AIR<br>• 0% AIR SAT |  |
| ↑↓ to move<br>→ to select<br>0% AIR SAT_                           |  |
| •NO<br>YES                                                         |  |
|                                                                    |  |

#### **10.3.3 PRECAUTIONS AND MEASURES**

Before installation, remove the black rubber protective cap. Attention: it is advisable not to remove the interchangeable probe cap at all unless there is a malfunction of the probe itself due to the luminophore and therefore it is not necessary to replace the glass containing the polymer (see figure below):

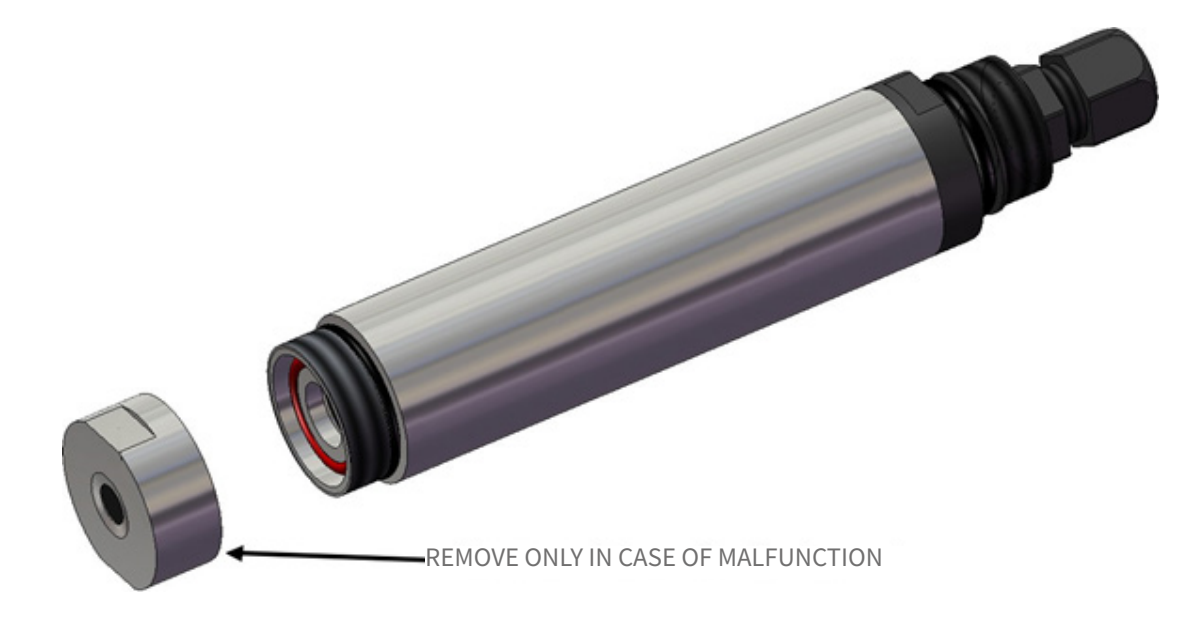

In addition, it is necessary to pay particular attention to the substances with which the part of the probe used for measurement may come into contact: for example, organic acids such as acetic acid do not damage the sensor. However, avoid exposure of the luminophore to organic solvents such as acetone, chloroform, benzene and toluene. Chlorine gas can actually destroy the sensor or otherwise distort the measurement.

Replacement of the luminophore cap must be performed when the measurements are not reliable even after a calibration.

If the black surface of the luminophore shows signs of damage, it is necessary to change the cap. Also pay particular attention to the formation of air bubbles: they could interfere with the oxygen reading.

To overcome this problem, mount the probe inclination kit at 45°, to ensure that the bubbles slide upwards.

### **10.4 CONFIGURATION**

Access the configuration menu by pressing the "LEFT" key.

Select PROBE SETUP with "UP" or "DOWN and confirm with the" RIGHT "key.

N.B. – The composition of the PROBE SETUP menu depends on the sensors connected to the MCA800. For example, if only probes 324C with UID 1 and 114C with UID 2 are connected to the MCA800, the menu would only consist of the lines "S: CH 324C UID2" and "S: CH 114C UID1". The figure to the side shows a menu where the 324C sensor is preconfigured with the UID2 address

### **10.4.1 DISSOLVED OXYGEN OPTICAL MEASUREMENT**

Select S: CH 324C UIDx and confirm with the "RIGHT" key.

### **10.4.1.1 PRESSURE SETUP**

Select PRESSURE SETUP and confirm with the "RIGHT" key.

Enter the atmospheric pressure value expressed in mbar. With "RIGHT" move the cursor and with "UP" modify the digit. Confirm with "ENTER.

| dissolved o                                         | xygen                    | optical measuremen |
|-----------------------------------------------------|--------------------------|--------------------|
| INSTRU                                              | <u>MEN</u> T SET         | ÜP                 |
| INSTRU<br>PROBE<br>OUTPU<br>INFO                    | IMENT SET<br>SETUP<br>TS | ΓUΡ                |
| ↑↓to mov<br>→ to selec                              | e<br>t                   |                    |
|                                                     | FTLIP                    |                    |
| ●S: CH<br>S: CH                                     | 114C<br>324C             | UID1<br>UID2       |
|                                                     |                          |                    |
| <ul> <li>↑ ↓ to mov</li> <li>→ to select</li> </ul> | e<br>t                   |                    |
| PROBE S                                             | ETUP                     |                    |
| S: CH<br>●S: CH                                     | 114C<br>324C             | UID1<br>UID2       |
| ★ ⊥ to mov                                          | <b>2</b>                 |                    |
| + to selec                                          | t                        |                    |
| 314C                                                |                          |                    |
| PRESSU     SALINI                                   | JRE SETUP<br>FY SETUP    |                    |
| CAL 10                                              | 0% AIR                   |                    |
| 0% AIR                                              | SAI                      |                    |
|                                                     |                          |                    |
| ↑ ↓ to mov<br>→ to select                           | e<br>t                   |                    |
|                                                     | PR                       | ESSURE SETUP       |
|                                                     |                          | 1013               |
| 1                                                   |                          |                    |

↑ ↓ to move
→ to select

### MCA800 - dissolved oxygen optical measurement **10.4.1.2 SALINITY SETUP** 324C PRESSURE SETUP SALINITY SETUP CAL 100% AIR Select SALINITY SETUP and confirm with the "RIGHT" key. 0% AIR SAT ↑ ↓ to move → to select SALINITY SET-UP Enter the salinity value expressed in g/Kg. With "RIGHT" move the cursor and with "UP" modify the digit. 0000 Confirm with "ENTER. ↑ ↓ to move → to select 10.4.1.3 CAL 100% AIR 324C PRESSURE SETUP SALINITY SETUP • CAL 100% AIR Select CAL 100% AIR and confirm with the "RIGHT" key. 0% AIR SAT To perform the calibration correctly, it is necessary to position the probe completely in the air. ↑ ↓ to move → to select CAL 100% AIR Select YES to perform the calibration. • NO YES Select with the "UP" or "DOWN" keys. Confirm the selection with the "RIGHT" key. ↑ ↓ to move → to select 10.4.1.4 0% AIR SAT 324C PRESSURE SETUP Select 0% AIR SAT and confirm with the "RIGHT" key. SALINITY SETUP CAL 100% AIR • 0% AIR SAT To perform the calibration correctly, it is necessary to position the probe in water without dissolved oxygen. ↑ ↓ to move → to select 0% AIR SAT Select YES to perform the calibration. • NO YES Select with the "UP" or "DOWN" keys. Confirm the selection with the "RIGHT" key ↑ ↓ to move → to select

#### 11.1 164CL - Infrared turbidity measurement

The 164CL sensor is used for optical turbidity measurement in pure and process waters up to 100 NTU. The probe uses the 90° light scattering measuring method.

### **11.1.1 APPLICATIONS**

- Measurement of turbidity in pure and drinking waters.
- Turbidity measurement in primary, industrial and recirculating.

### **11.1.2 CHARACTERISTICS AND ADVANTAGES**

- Reliable concentration measurement thanks to the use of an optical measuring process.
- Pulsed infrared light beam scattering method.
- Black rigid PVC sensor body.
- Absence of mechanical moving parts.
- Pre-processed measurement in the sensor that provides high sensitivity in the low signal transmission.

#### **11.1.3 MEASUREMENT OF TURBIDITY WITH THE 90° LIGHT SCATTERING METHOD**

Turbidity refers to the dispersed component of a beam of light that is deflected from its natural path through the impact with denser particles present in the medium (e.g. solid particles).

The measurement is performed using 90° light scattering, according to the ISO 7027 / EN 27027 standard. The measuring method is based on the Tyndall effect.

The turbidity of the medium is determined by the amount of scattered light.

The transmitted infrared light beam is "scattered" by the particles present in the medium.

The "scattered" light beams are detected and processed by photo-receivers placed at an angle of 90° with respect to the directrix of the transmitted light beam.

The signals due to the "scattered" light are then converted into frequency signals' which are assigned to corresponding turbidity values and are thus shown on the display.

Principle of 90° light scattering measurement

 $I_{s} = I_{0} \cdot A \cdot C \cdot f(\alpha)$ 

Where:

Io = Intensity of the transmitted light

Is = Intensity of the scattered light

A = Geometric factor

C = Molar concentration

 $f(\alpha)$  = Angular correlation

P = Particle

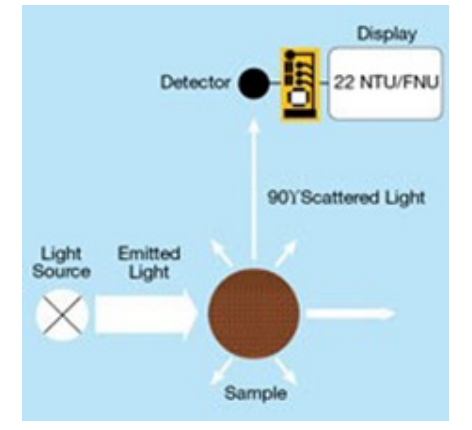

| TECHNICAL                                                                                                    | DIMENSIONS |
|----------------------------------------------------------------------------------------------------|------------|
| Materials:<br>- Black PVC body<br>- Special glass optic with oleophobic treatment<br>- Viton and Silicone OR                                                 |            |
| Threading: 1" GAS                                                                                                    |            |
| Measuring ranges: from 0.00 mg/L to 20.00 mg/L                                                                                                    |            |
| Measuring ranges:<br>- 0-10NTU<br>- 0-100NTU                                                                                                    |            |
| Measuring method: 90° scattering                                                                                                    |            |
| <b>Resolution:</b><br>- 0,01 NTU range 0-10NTU (0.001NTU fino a 9,999NTU)<br>- 0,1 NTU range 0-100NTU                                                        |            |
| <b>Precision:</b><br>- ±1% on the measuring point_range 0-10NTU<br>- ±2% on the measuring point_range 0-50NTU<br>- ±5% on the measuring point_range 0-100NTU |            |
| Repeatability:<br>- ±0.05 NTU f.s 10NTU<br>- ±0.5 NTU f.s 100NTU                                                                                             |            |
| Calibration: 1 point                                                                                                    | 7          |
| Response time: T90<60s                                                                                                    | 1          |
| <b>Operating temperature:</b> 0÷50 °C                                                                                                    | 1     /    |
| Maximum operating pressure: 4 bar                                                                                                    |            |
| Mechanical protection: IP68 Sensor+cable                                                                                                    |            |
| Cable length: 10m connected to the sensor (other on request)                                                                                                 |            |
| Power supply: 1224Vdc                                                                                                    | │ (((⊘)))) |
| Max Absorption: 3W                                                                                                    |            |
| Outputs: RS485 ( 4-20mA optional)                                                                                                    | ]          |

### **11.2.1 PROBE CALIBRATION**

Single point:

This calibration mode is used to change the offset of the entire line and must only be performed when the turbidity value of the point we are calibrating is above 1 NTU, because the probe does not allow changing of the offset if the turbidity values are too low.

Circulate water with a known solution, making sure that there are no air bubbles in the circuit: to eliminate them, a slight back pressure can be created by partially closing the outlet flow.

The liquid can also stay still inside the probe-holder, but be careful of deposit phenomena that could distort the reading. Wait approximately 4-5 minutes for the value to stabilise and proceed with the calibration by entering the value of the known solution from the keyboard.

### **11.2.2 INSTALLATION IN TANK OR CISTERN**

Install the probe inside the tank so that it is immersed by at least 20 cm and so that the distance from the walls and bottom of the tank itself is not less than 20 cm.

From the RUN menu of the instrument, press the left arrow to access the configuration menus; then scroll with the up or down arrow keys to select PROBE SET-UP and press the arrow to the right then select "CH 164CL UIDx" and press the right arrow, and finally select "CALIBRATION" and press the right arrow to access the 164CL sensor calibration procedure.

Select TURBIDITY CAL. and confirm with the "RIGHT" key.

Enter the known turbidity value. With "RIGHT" move the cursor and with "UP" modify the digit. Confirm with "ENTER".

| 164CL       FULL SCALE       • TURBIDITY CAL.       FACTORY CAL |
|-----------------------------------------------------------------|
| ↑ ↓ to move<br>→ to select<br>TURBIDITY CAL.                    |
| 0000                                                            |
|                                                                 |
| ↑↓to move<br>→ to select                                        |

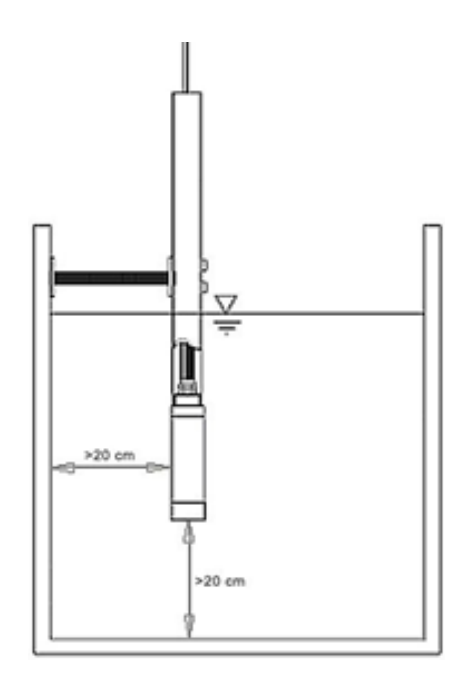

### **11.2.3 CHANNEL INSTALLATION**

Also in this case, install the probe inside the channel so that it is immersed by at least 20 cm and so that the distance from the walls and the bottom of the tank itself is not less than 20 cm.

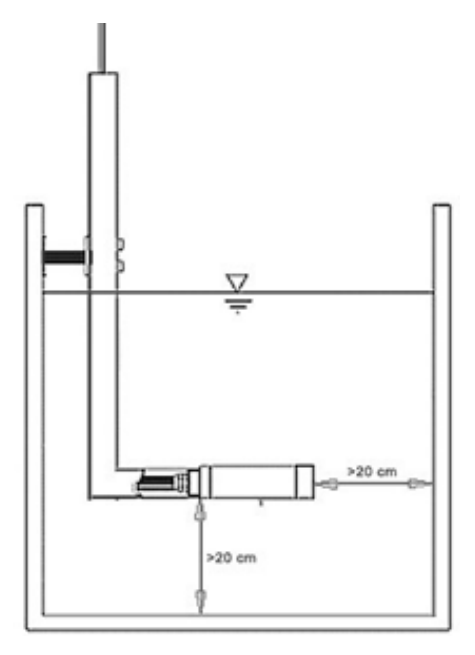

### **11.2.4 BYPASS INSTALLATION**

Install the probe inside the beaker as indicated in the figure below. To facilitate the correct insertion, a warning label is placed on the probe body indicating the direction of flow. When the probe is installed, the calibration curve must be modified to compensate for the offset of the probe holder wall.

## ATTENTION!!! each bypass probe holder has its own intrinsic structure which could slightly interfere with the reading, so each probe + probe-holder system must be calibrated together.

It is advisable to install an outlet tap to reduce the flow and thus create inside the probe holder a pressure that is able to promote the elimination of any air bubbles.

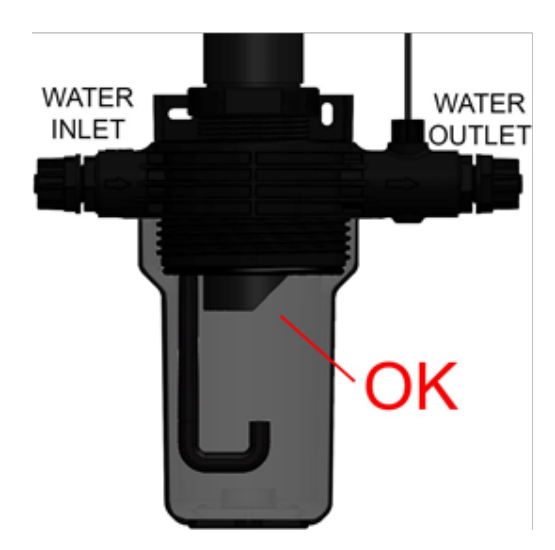

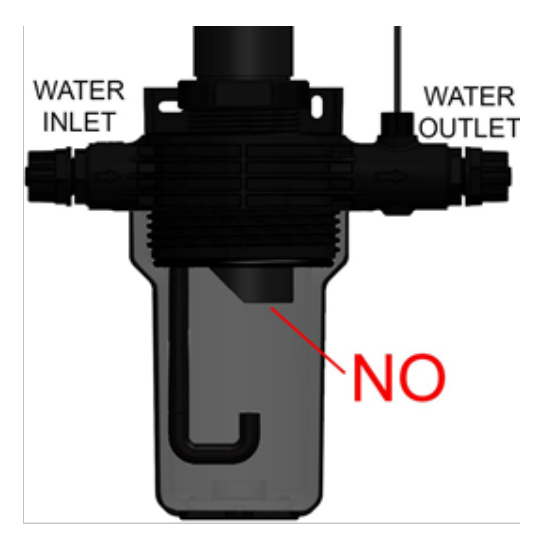

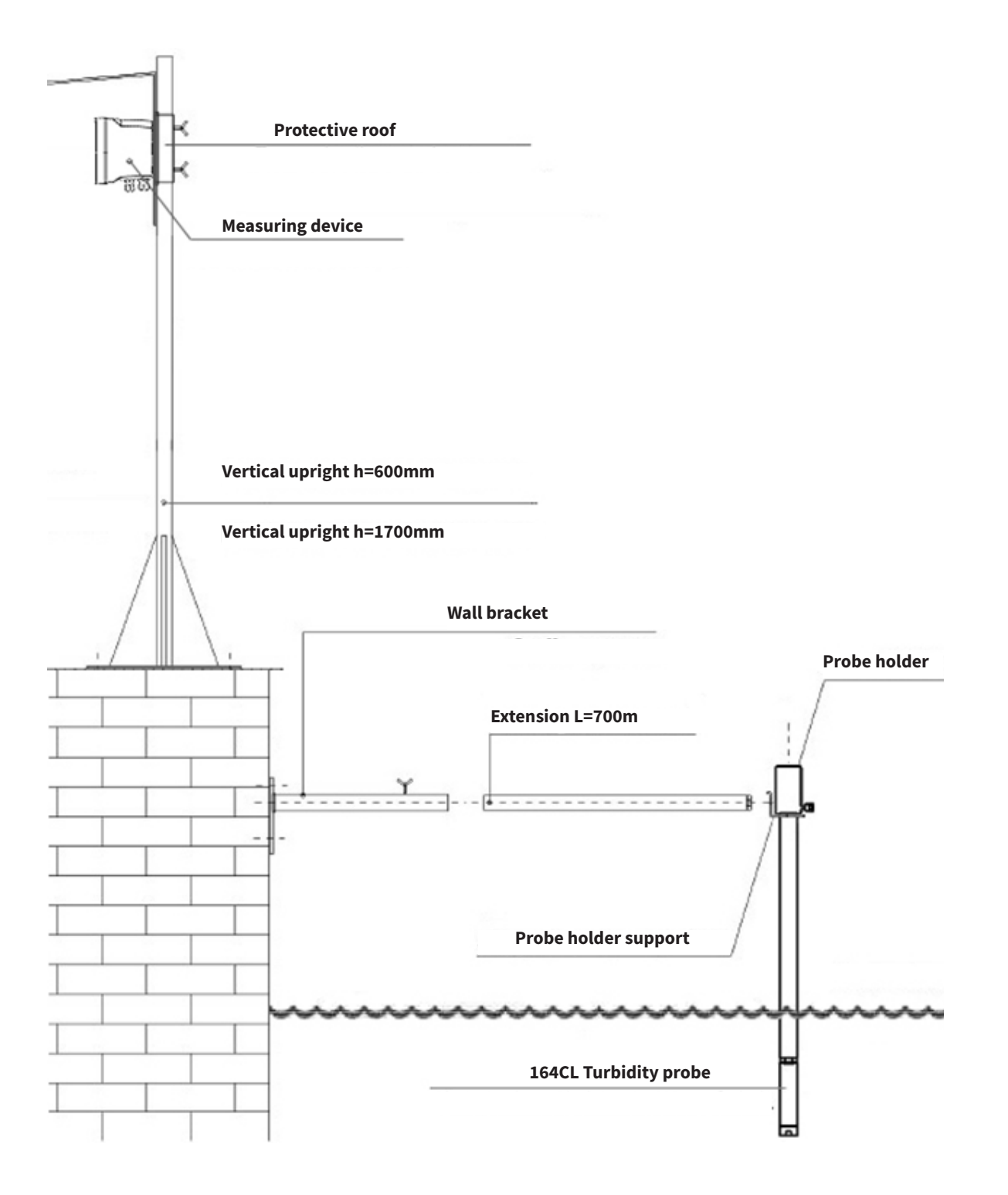

### MCA800 - infrared turbidity measurement

| 11.3 ( | CONFIGURATION |
|--------|---------------|
|--------|---------------|

Access the configuration menu by pressing the "LEFT" key.

Select PROBE SET-UP with "UP" or "DOWN and confirm with the" RIGHT "key.

 $\ensuremath{\mathsf{N.B.}}$  – The composition of the PROBE SET-UP menu depends on the sensors connected to the MCA800.

For example, if only probes 324C with UID 2 and 164CL with UID 1 are connected to the MCA800, the menu would only consist of the lines "S: CH 324C UID2" and "S: CH 164CL UID1".

The figure to the side shows a menu where the 164CL sensor is preconfigured with the UID1 address.

### 11.3.1 1164CL - INFRARED TURBIDITY MEASUREMENT

Select S: CH 164CL UIDx and confirm with the "RIGHT" key.

### 11.3.1.1 FULL SCALE

Select FULL SCALE and confirm with the "RIGHT" key.

Select the full scale value. Select with the "UP" or "DOWN" keys. Confirm the selection with the "RIGHT" key.

| INSTRUMENT SET-U                                     | JP           |
|------------------------------------------------------|--------------|
| INSTRUMENT SET<br>PROBE SET-UP<br>OUTPUTS<br>INFO    | -UP          |
| ↑ ↓ to move                                          |              |
| + to select                                          |              |
| PROBE SET-UP                                         |              |
| •S: CH 164CL<br>S: CH 324C                           | UID1<br>UID2 |
|                                                      |              |
| ↑ ↓ to move<br>→ to select                           |              |
| PROBE SET-UP                                         |              |
| •S: CH 164CL<br>S: CH 324C                           | UID1<br>UID2 |
|                                                      |              |
| ↑ ↓ to move  → to select                             |              |
|                                                      |              |
| • FULL SCALE<br>TURBIDITY CAL.<br>FACTORY CAL.       |              |
|                                                      |              |
| <ul> <li>↑ ↓ to move</li> <li>→ to select</li> </ul> |              |
| FULL SCALE                                           |              |
| ● 10 NTU<br>100 NTU                                  |              |
|                                                      |              |
| ↑ ↓ to move                                          |              |

MCA800 - infrared turbidity measurement

↑ ↓ to move → to select

| 11.3.1.2 TURBIDITY CAL.                                                                                                    | 164CL<br>FULL SCALE<br>• TURBIDITY CAL.<br>FACTORY CAL. |
|----------------------------------------------------------------------------------------------------|---------------------------------------------------------|
| Select TURBIDITY CAL. and confirm with the "RIGHT" key.                                                                               |                                                         |
| Enter the known turbidity value.                                                                                                    | + ↓ to move<br>+ to select TURBIDITY CAL.               |
| With "RIGHT" move the cursor and with "UP" modify the digit.<br>Confirm with "ENTER".                                                 | 0000                                                    |
|                                                                                                    | + to move<br>+ to select                                |
| 11.3.1.3 FACTORY CAL                                                                                                    | FULL SCALE<br>TURBIDITY CAL.<br>• FACTORY CAL.          |
| Select FACTORY CAL.                                                                                                    |                                                         |
|                                                                                                    | ↑ ↓ to move<br>→ to select                              |
| Select YES to restore the factory calibrations.<br>Select with the "UP" or "DOWN" keys.<br>Confirm the selection with the "RIGHT" key | ARE YOU SURE?<br>• NO<br>YES                            |

### 12-INFRARED HIGH TURBIDITY MEASUREMENT

### 12.1 164CH - Infrared high turbidity

The 164CH sensor is used for optical turbidity measurement in pure and process waters up to 1000 NTU or 4000NTU. The probe uses the 90° light scattering measuring method.

### **12.1.1 APPLICATIONS**

- Measurement of turbidity in pure and drinking waters.
- Turbidity measurement in primary, industrial and recirculating.

### **12.1.2 CHARACTERISTICS AND ADVANTAGES**

- Reliable concentration measurement thanks to the use of an optical measuring process.
- Pulsed infra-red light beam scattering method.
- Sensor body in SS316 and rigid black PVC (optional only AISI 316 or only PVC).
- Absence of mechanical moving parts.
- Pre-processed measurement in the sensor that provides high sensitivity in the low signal transmission.

### 12.1.3 MEASUREMENT OF TURBIDITY WITH THE 90° LIGHT SCATTERING METHOD

Turbidity refers to the dispersed component of a beam of light that is deflected from its natural path through the impact with denser particles present in the medium (e.g. solid particles).

The measurement is performed using 90° light scattering, according to the ISO 7027 / EN 27027 standard. The measuring method is based on the Tyndall effect.

The turbidity of the medium is determined by the amount of scattered light.

The transmitted infrared light beam is "scattered" by the particles present in the medium.

The "scattered" light beams are detected and processed by photo-receivers placed at an angle of 90° with respect to the directrix of the transmitted light beam.

The signals due to the "scattered" light are then converted into frequency signals' which are assigned to corresponding turbidity values and are thus shown on the display.

Principle of 90° light scattering

 $\mathbf{I}_{\mathrm{S}} = \mathbf{I}_{\mathrm{0}} \cdot \mathbf{A} \cdot \mathbf{C} \cdot \mathbf{f}(\mathbf{\alpha})$ 

Where:

I<sub>0</sub> = Intensity of the transmitted light

- Is = Intensity of the scattered light
- A = Geometric factor
- C = Molar concentration
- f(α)= Angular correlation

P = Particle

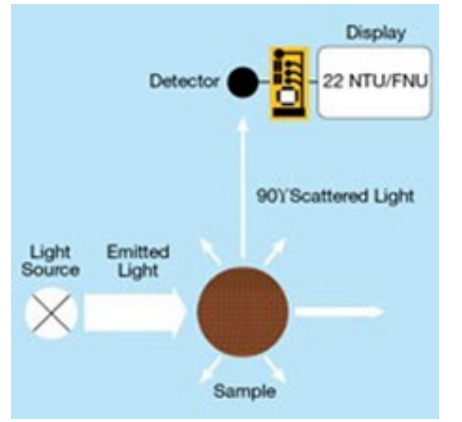

#### **12.2 CHARACTERISTICS AND DIMENSIONS**

| TECHNICAL                                                                                                    | DIMENSIONS |
|----------------------------------------------------------------------------------------------------|------------|
| Materials:<br>- Body in black PVC and AISI 316<br>- Special Glass Optics<br>- Silicone and NBR OR             |            |
| Threading: 1" GAS                                                                                             |            |
| Measuring ranges: 0-1000 NTO, 0-4000 NTO<br>Measuring method: 90° scattering                                  |            |
| <b>Resolution:</b><br>- 0.01 NTU range 0-1000 NTU<br>- 0.01 NTU range 0-4000 NTU                              |            |
| <b>Precision:</b><br>- ±2% sul punto di misura range 0-1000 NTU<br>- ±5% sul punto di misura range 0-4000 NTU |            |
| Repeatability:<br>- ±5 NTU range 0-1000 NTU<br>- ±20 NTU range 0-4000 NTU                                     |            |
| Calibration: 1 point                                                                                          |            |
| <b>Operating temperature:</b> 0÷50°C, 0÷75°C if in AISI 316                                                   | ]          |
| Maximum operating pressure: 4 bar                                                                             |            |
| Mechanical protection: IP68 Sensor+cable                                                                      |            |
| Cable: 10m connected to the sensor (other on request)                                                         |            |
| Power supply: 1224Vdc                                                                                         |            |
| Max Absorption: 3W                                                                                            |            |
| Outputs: RS485 ( 4-20mA optional)                                                                             | CO ONE     |

### **12.2.1 PROBE CALIBRATION**

Single point:

This calibration mode is used to change the offset of the entire line and must only be performed when the turbidity value of the point we are calibrating is above 1 NTU, because the probe does not allow changing of the offset if the turbidity values are too low.

Circulate water with a known solution, making sure that there are no air bubbles in the circuit: to eliminate them, a slight back pressure can be created by partially closing the outlet flow.

The liquid can also stay still inside the probe-holder, but be careful of deposit phenomena that could distort the reading. Wait approximately 4-5 minutes for the value to stabilise and proceed with the calibration by entering the value of the known solution from the keyboard.

From the RUN menu of the instrument, press the left arrow to access the configuration menus; then scroll with the up or down arrow keys to select SET PROBE and press the right arrow then select "CH 164CH UIDx" and press the right arrow, and finally select "CALIBRATION" and press the right arrow to access the 164CH sensor calibration procedure.

MCA800 - infrared high turbidity measurement

| 2.2.1.1 CALIBRATION                                                                                                    | 164CH<br>FILTER<br>• CALIBRATION                                               |
|----------------------------------------------------------------------------------------------------|--------------------------------------------------------------------------------|
| Select CALIBRATION and confirm with the "RIGHT" key.                                                                                                    |                                                                                |
| <b>12.2.1.1.1 1 POINT CALIB</b><br>Select 1 POINT CALIB and confirm with the "RIGHT" key.                                                                     | + ↓ to move     + to select  SENSOR 1      • 1 POINT CALIB     TSS TABLE RESET |
| Enter the turbidity value of the sample solution.<br>With "RIGHT" move the cursor and with "UP" modify the digit.<br>Confirm with "ENTER.                     | + ↓ to move<br>→ to select<br>1 POINT CALIB<br>3345                            |
| <b>12.2.1.1.2 TSS TABLE RESET 1 POINT</b><br>Select TSS TABLE RESET and confirm with the "RIGHT" key.                                                         | + to move     + to select  SENSOR 1  1 POINT CALIB  TSS TABLE RESET            |
| Select YES to reset the TSS table and restore the factory calibrations.<br>Select with the "UP" or "DOWN" keys.<br>Confirm the selection with the "RIGHT" key | <pre>     + to move     + to select  CONFIRM?  NO YES </pre>                   |

↑ ↓ to move → to select

### **12.2.2 BYPASS INSTALLATION (FOR PVC VERSIONS)**

Install the probe inside the beaker. To facilitate correct insertion, a warning label is placed on the probe body indicating the direction of flow.

When the probe is installed, the calibration curve must be modified to compensate for the offset of the probe holder wall.

### ATTENTION!!! each bypass probe holder has its own intrinsic structure which could slightly interfere with the reading, so each probe + probe-holder system must be calibrated together.

It is advisable to install an outlet tap to reduce the flow and thus create inside the probe holder apressure that is able to promote the elimination of any air bubbles.

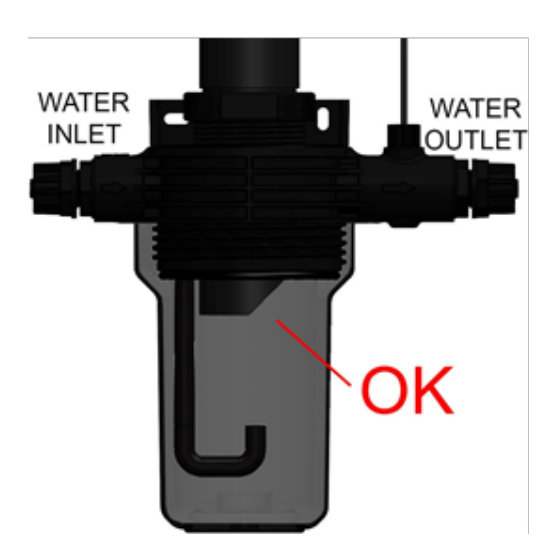

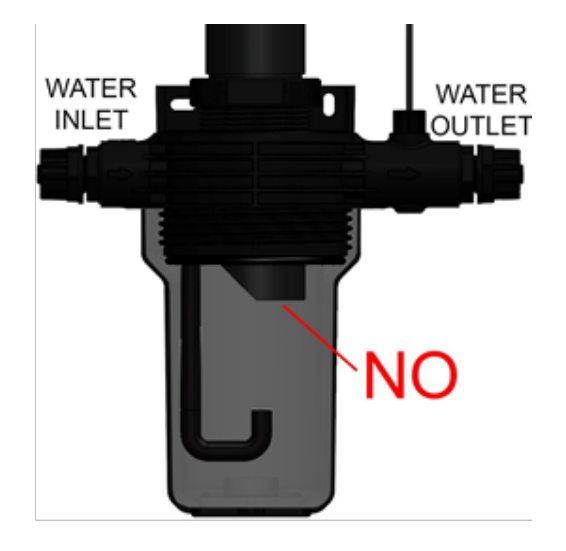

### **12.2.3 INSTALLATION IN TANK OR CISTERN**

Install the probe inside the tank so that it is immersed by at least 20 cm and so that the distance from the walls and bottom of the tank itself is not less than 20 cm.

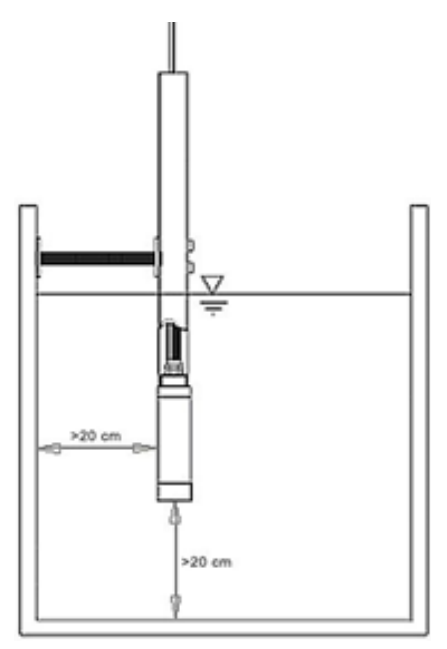

### **12.2.4 CHANNEL INSTALLATION**

Also in this case, install the probe inside the channel so that it is immersed by at least 20 cm and so that the distance from the walls and the bottom of the tank itself is not less than 20 cm.

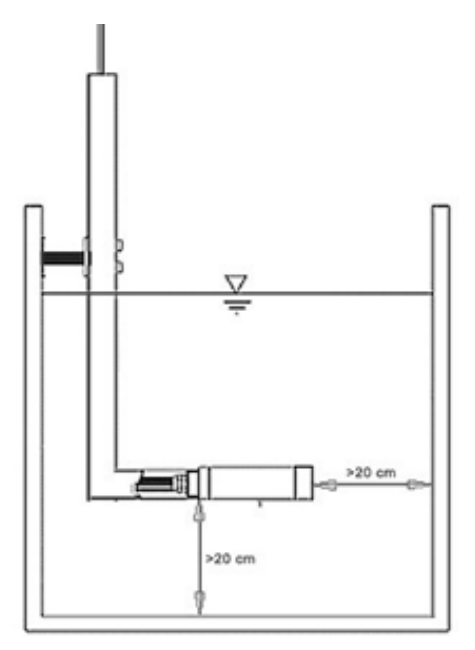

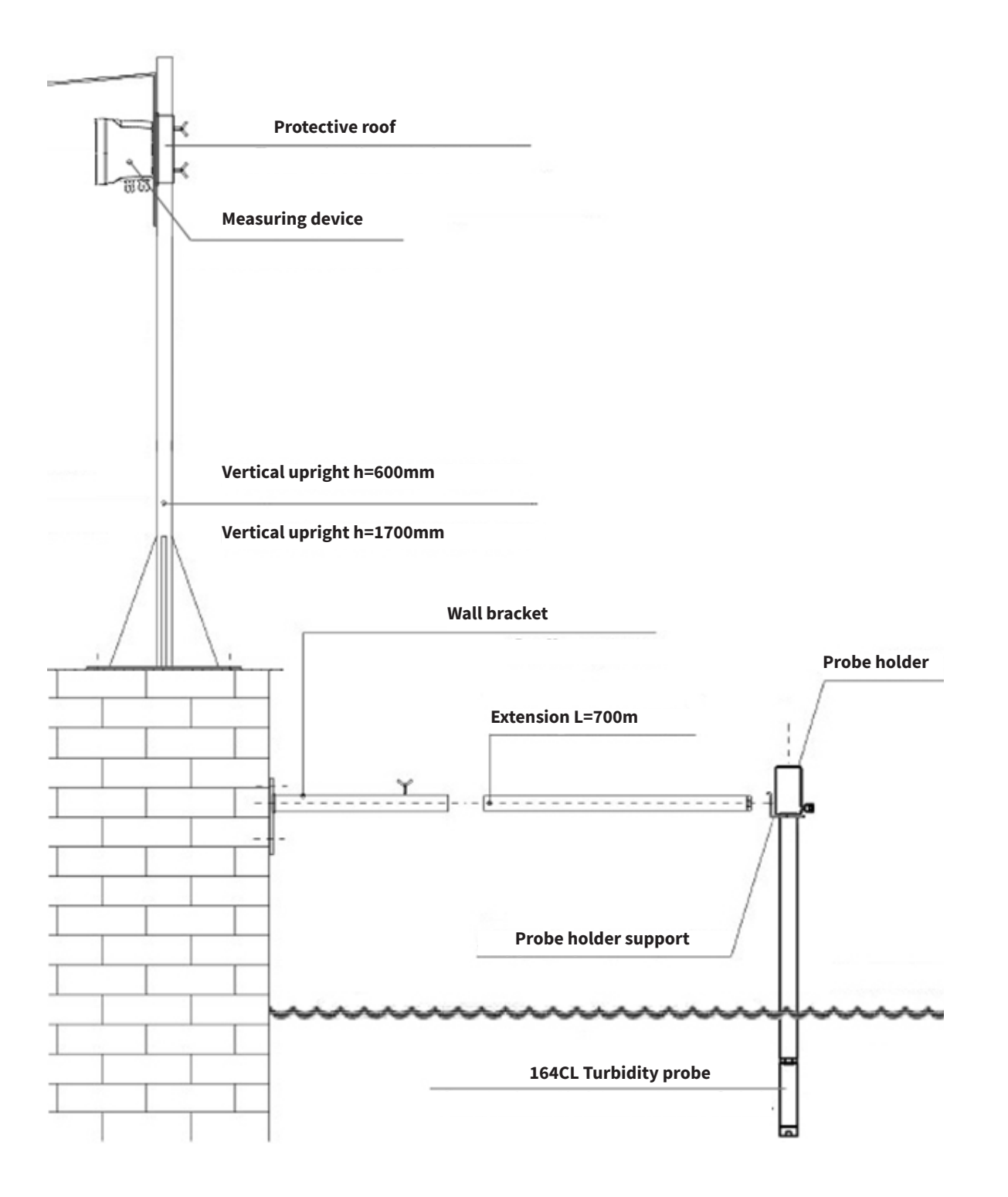

MCA800 - infrared high turbidity measurement

### **12.2.6 DEVICE FOR INSERTION IN PIPING**

Name of the parts included in the supply:

- 1. Valve block
- 2. Probe block
- 3. Stop Pole (2)
- 4. M12 Nut (4)
- 5. Washer 12 (8)
- 6. O-ring 4050 (8)
- 7. Weld-on SS316 stub pipe
- 8. Bolt M16x60 (2)
- 9. Nut M16 (2)

Instructions for correct assembly:

Unscrew the stub pipe (7) from the valve block (1) and weld it on the pipe. Unscrew the two M16x60 bolts (8) from the respective nuts (9). Unscrew the two upper M12 nuts (4) from the stop poles (3) and remove the upper washers (5) and o-rings (6).

Then insert the probe block (2) inside the valve block (1) until the two flanges of the respective blocks and the corresponding holes are aligned.

Pass the stop poles (3) through the holes in the probe block and then reinsert the upper washers (5) and o-rings (6) and screw the upper M12 bolts (4) back into the stop poles (3).

Repeat this latter procedure with the M16x60 bolts (8) and tighten.

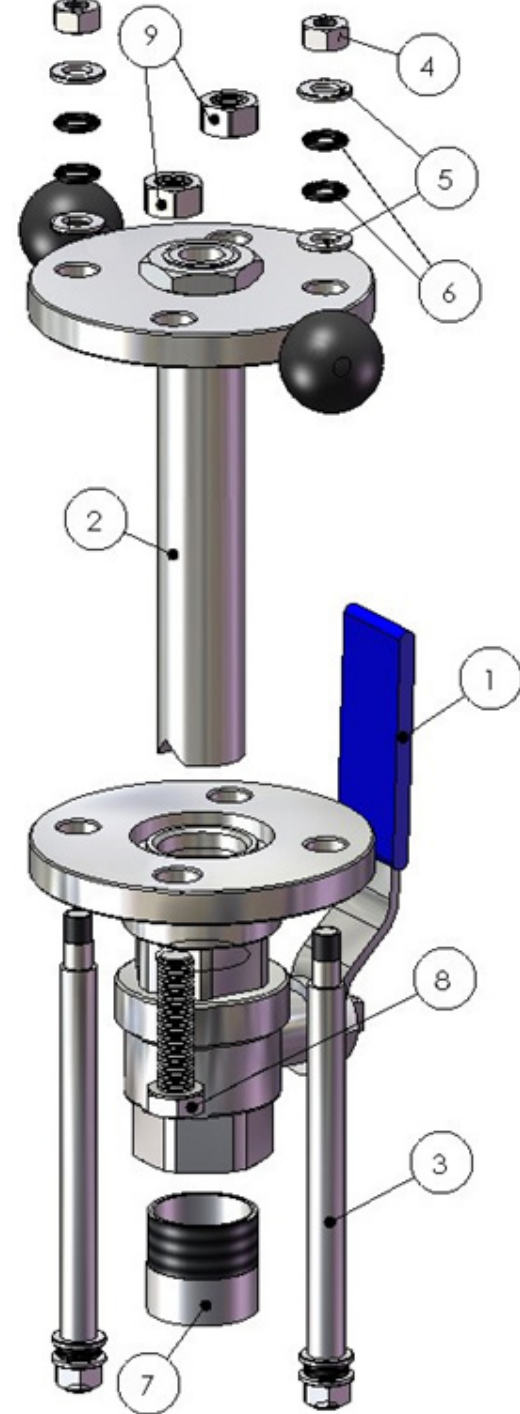

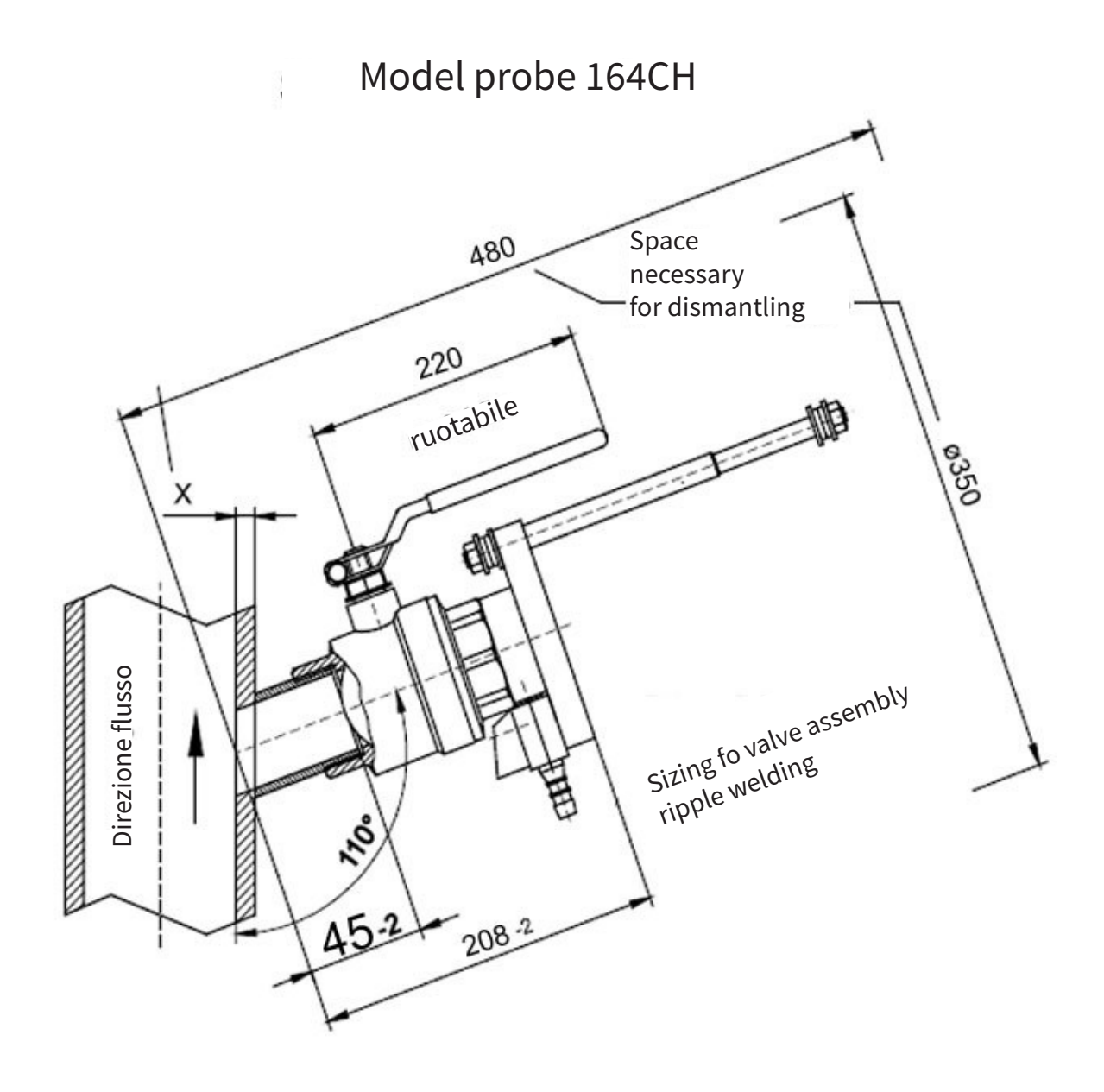

Attention: the measurements refer to the inner wall of the pipe

Attention: orient the probe so that the glasses are in the direction opposite to the flow.

### MCA800 - infrared high turbidity measurement

| .3 CONFIGURATION                                                                                                    | INSTRUMENT SETUP                                                                                                    |
|----------------------------------------------------------------------------------------------------|----------------------------------------------------------------------------------------------------|
| Access the configuration menu by pressing the "LEFT" key.                                                                                                    | INSTRUMENT SETUP<br>PROBE SETUP                                                                                     |
| Select PROBE SET-UP with "UP" or "DOWN and confirm with the" RIGHT "key.                                                                                                    | OUTPUTS<br>INFO                                                                                                    |
|                                                                                                    |                                                                                                    |
|                                                                                                    | to select                                                                                                    |
| N.B. – The composition of the PROBE SET-UP menu depends on the sensors connected to the MCA800. For example, if only probes 324C with UID 2 and 164CH with UID 1 were connected to the MCA800 the meru would only | PROBE SET-UP           • S:         CH         164CH         UID1           S:         CH         324C         UID2 |
| consist of the lines "S: CH 324C UID2" and "S: CH 164CH UID1".<br>The figure to the side shows a menu where the 164CH sensor is preconfigured with<br>the UID1 address.                                           |                                                                                                    |
|                                                                                                    | ↑ ↓ to move<br>→ to select                                                                                          |
|                                                                                                    | PROBE SET-UP                                                                                                    |
| 12.3.1 164CH – INFRARED HIGH TURBIDITY                                                                                                    | •S: CH 164CH UID1<br>S: CH 324C UID2                                                                                |
| Select S : CH 164CH UIDx and confirm with the "RIGHT" key.                                                                                                    |                                                                                                    |
|                                                                                                    |                                                                                                    |
|                                                                                                    | to select                                                                                                    |
|                                                                                                    | 164CH                                                                                                    |
| 12.3.1.1 FILTER                                                                                                    | • FILLER<br>CALIBRATION                                                                                             |
| Select FILTER and confirm with the "RIGHT" key.                                                                                                    |                                                                                                    |
|                                                                                                    |                                                                                                    |
|                                                                                                    | <pre>↑↓ to move<br/>+ to select</pre>                                                                               |
|                                                                                                    | FILTER                                                                                                    |
| Enter the filter value. Dividing the set value by 2230 gives the equivalent in seconds; e.g.: 3345/2230=1.5s.<br>With "RIGHT" move the cursor and with "UP" modify the digit.<br>Confirm with "ENTER.             | 3345                                                                                                    |
|                                                                                                    | ↑ ↓ to move                                                                                                    |
|                                                                                                    |                                                                                                    |

12.3

### 12.3.1.2 CALIBRATION

Select CALIBRATION and confirm with the "RIGHT" key.

### 12.3.1.2.1 CALIB 1 POINT

Select 1 POINT CALIB and confirm with the "RIGHT" key.

Enter the turbidity value of the sample solution. With "RIGHT" move the cursor and with "UP" modify the digit. Confirm with "ENTER.

| -                     |
|-----------------------|
| 164CH                 |
| FILTER                |
| • CALIBRATION         |
|                       |
|                       |
|                       |
|                       |
|                       |
|                       |
| → to select           |
| SENSOR 1              |
|                       |
| TSS TABLE RESET       |
|                       |
|                       |
|                       |
|                       |
|                       |
|                       |
| to move     to select |
|                       |
| 1 POINT CALIB         |
|                       |
|                       |
| 3345                  |
|                       |
|                       |
|                       |
|                       |
| ↑ ↓ to move           |
| ↓ → to select         |

### 13-INFRARED SUSPENDED SOLIDS MEASUREMENT

### 13.1 164CU - Infrared suspended solids

The 164CU sensor is used for the optical measurement of the solid suspended in process water up to 30 g/l. It uses the infrared (880nm) pulsed light method according to Lambert Beer's law.

### **13.1.1 APPLICATIONS**

- Measurement of suspended solids in wastewaters.
- Measurement of sludge concentration in industrial waters.

### **12.1.2 CHARACTERISTICS AND ADVANTAGES**

- Reliable concentration measurement by optical measuring process.
- Diffusion method of pulsating beams of infrared light.
- Sensor body made of stainless steel.
- No mechanical moving parts.
- Pre-processing of the measured value in the sensor resulting in low signal transmission sensitivity.

#### **13.2 CHARACTERISTICS AND DIMENSIONS**

| TECHNICAL                                                                                                 | DIMENSIONS |  |
|----------------------------------------------------------------------------------------------------|------------|--|
| Materials:<br>- Body made of stainless steel 1.4401 (316)<br>- Special epoxy windows<br>- O-ring in Viton |            |  |
| Threading: 1" GAS                                                                                         |            |  |
| Measuring range: 0÷30g/l                                                                                  |            |  |
| Measuring method: light absorption at 880nm                                                               |            |  |
| Precision: ± 3% of f.s.                                                                                   |            |  |
| Repeatability: 98%                                                                                        | 210        |  |
| <b>Operating temperature:</b> 0÷60 °C                                                                     |            |  |
| Maximum operating pressure: 4 bar                                                                         |            |  |
| Mechanical protection: IP68 Including cable                                                               |            |  |
| Cable: 10m (other on request)                                                                             |            |  |
| Power supply voltage: 1224Vdc                                                                             |            |  |
| Digital output: RS485                                                                                     |            |  |
|                                                                                                    |            |  |

### **13.2.1 TANK INSTALLATION**

Install the probe in the tank so that it is immersed by at least 20 cm and the distance from the walls and bottom of the tank is not less than 20 cm.

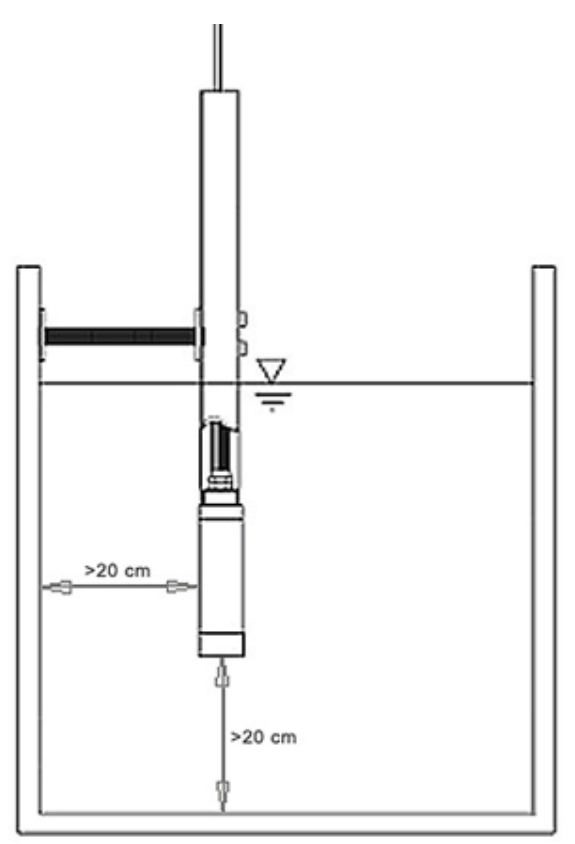

### uspended solids measurement

| MCA800 - infra                                                                                                    | ared suspended so                               |
|----------------------------------------------------------------------------------------------------|-------------------------------------------------|
| 13.3 CONFIGURATION                                                                                                    | INSTRUMENT SETUP                                |
| Access the configuration menu by pressing the "LEFT" key.                                                                                                    | INSTRUMENT SETUP<br>• PROBE SETUP               |
| Select PROBE SET-UP with "UP" or "DOWN and confirm with the" RIGHT "key.                                                                                                    | outputs<br>Info                                 |
|                                                                                                    | to move     to select                           |
| <ul> <li>N.B. – The composition of the PROBE SETUP menu depends on the sensors connected to the MCA800.</li> <li>For example, if only probes 164CU with UID 1 and 324C with UID 2 were connected to the MCA800, the menu would only consist of the lines</li> <li>"S: CH 164CU 4C UID1" and "S: CH 324C UID2".</li> <li>The figure to the side shows a menu where the 164CU sensor is preconfigured with the UID1 address</li> </ul> | PROBE SETUP<br>●S: CH 164CU UI<br>S: CH 324C UI |
|                                                                                                    | ↑↓ to move<br>→ to select                       |
| 13.3.1 164CU – INFRARED SUSPENDED SOLIDS MEASUREMENT                                                                                                    | PROBE SETUP<br>•S: CH 164CU UI<br>S: CH 204C UI |
| Select S : CH 164CU UIDx and confirm with the "RIGHT" key.                                                                                                    | 5. CH 524C 01                                   |
|                                                                                                    |                                                 |
|                                                                                                    | to move     to select                           |
| 13.3.1.1 FILTER                                                                                                    | ● FILTER                                        |
| Select FILTER and confirm with the "RIGHT" key.                                                                                                    |                                                 |
|                                                                                                    | ↑ ↓ to move<br>→ to select                      |
| Enter the filter value                                                                                                    | FIL                                             |
| With "RIGHT" move the cursor and with "UP" modify the digit.                                                                                                    |                                                 |

| •S: CH 164CU<br>S: CH 324C  | UID1<br>UID2 |
|-----------------------------|--------------|
|                             |              |
|                             |              |
| ↑↓to move                   |              |
|                             |              |
| • S: CH 164CU<br>S: CH 324C | UID1<br>UID2 |
|                             |              |
|                             |              |
|                             |              |
| ↑ ↓ to move<br>→ to select  |              |
| 164CU                       |              |
| • FILTER                    |              |
|                             |              |
|                             |              |
|                             |              |
|                             |              |
| † ↓ to move                 |              |
| → to select                 |              |
|                             | FILTER       |
|                             |              |
|                             | 04           |
|                             |              |
|                             |              |
| A Lto move                  |              |
| ↓ to select                 |              |

Confirm with "ENTER.

### 14-MISURA REDOX (ORP) CON SENSORE TEMP. INTEGRATO

### 14.1 604C - Redox Measurement (orp) with built-in temp. sensor

The 604C sensor is used for the differential measurement of ORP in pure waters, waste water treatment systems, in processes with encrusting suspended solids, in processes with pollutants, in processes with high concentrations of sulphides, in coagulation and flocculation processes, in scrubbers, in galvanic processes, for surface finishes, in processes for the elimination or recovery of heavy metals.

### **14.1.1 APPLICATIONS**

- Purifiers and treatment of waste waters.
- Coagulation and flocculation.
- Process monitoring and control.
- Acid/caustic effluent neutralisation system.

### **14.1.2 CHARACTERISTICS AND ADVANTAGES**

- Reliable ORP measurement thanks to the use of a digital measuring process.
- Measurement communication via MODBUS RTU protocol.
- The ability to perform all calibrations via serial.
- Absence of mechanical moving parts.
- Immediate installation and easy maintenance.

### **14.1.3 OPERATING PRINCIPLE**

The 604C electrode is suitable for Redox (ORP) measurements in various applications.

The porous septum in liquid Teflon<sup>®</sup> is resistant to encrustations and chemical attack.

The double reference electrode increases the service life in applications containing sulphides (H2S) and metals such as lead, mercury and silver.

The new cast-in-place reference electrolyte helps maintain a constant reference cell potential, resisting dilution over time with changes in pressure and temperature.

The new capillary temperature sensor design places the Pt100 sensor behind the Redox Sensitive Membrane (ORP) for very precise temperature measurement and compensation.

The IP68 environmental protection protects the high impedance signal of the Redox (ORP) electrode from moisture deriving from condensation that has accumulated in the immersed pipes.

| TECHNICAL SPECIFICATIONS                                        | DIMENSIONS       |
|-----------------------------------------------------------------|------------------|
| Materials:                                                      | 3/4" BSP         |
| - Body in Ryton <sup>®</sup> and PVC                            | * 600            |
| - O-Rings in Viton <sup>®</sup>                                 |                  |
| - Other materials Teflon <sup>®</sup> , carbon, epoxy           |                  |
| Measuring electrode: Hemispherical glass membrane               |                  |
| Threading: 3/4" NPT, 3/4" BSP                                   |                  |
| Measuring ranges: -1500mV ÷ +1500mV                             |                  |
| Calibration method: calibration on 1 point with certified stan- |                  |
| dard Redox solutions                                            |                  |
| Measuring method: Digital                                       | 0.00             |
| Resolution: ±1 mV                                               |                  |
| Precision: ±5 mV                                                |                  |
| Repeatability: ±3 mV                                            |                  |
| Response time: T90<60s                                          | 5                |
| Temperature Probe: PT100                                        |                  |
| Immersion operating temperature: 0÷50°C (122°F)                 |                  |
| Piping operating temperature: 0÷80°C                            |                  |
| Maximum operating pressure: 11 bar                              |                  |
| Minimum operating conductivity: 50µS                            |                  |
| Maximum absorption: 2W                                          |                  |
| Mechanical protection: IP68 Sensor+cable                        |                  |
| Cable: 10m connected to the sensor (others on request)          |                  |
| Power supply: 1224Vdc                                           |                  |
| Communication: RS485 Modbus                                     |                  |
| Equipotential contact for solution: included                    | ₿ <u>/4" NPI</u> |
| Dimensions (LxHxP): 29x299x29mm                                 |                  |

### **14.3 CONFIGURATION**

Access the configuration menu by pressing the "LEFT" key.

Select PROBE SET-UP with "UP" or "DOWN and confirm with the" RIGHT "key.

N.B. – The composition of the PROBE SET-UP menu depends on the sensors connected to the MCA800.

For example, if only probes 604C with UID 1 and 324C with UID 2 were connected to the MCA800, the menu would only consist of the lines "S: CH 604C UID1" and "S: CH 324C UID2".

The figure to the side shows a menu where the 604C sensor is preconfigured with the UID1 address.

| INSTRUMENT SETUP |  |
|------------------|--|
| INSTRUMENT SETUP |  |

| • | PROBE SET | UP |
|---|-----------|----|
|   | OUTPUTS   |    |

↑ ↓ to move → to select

INFO

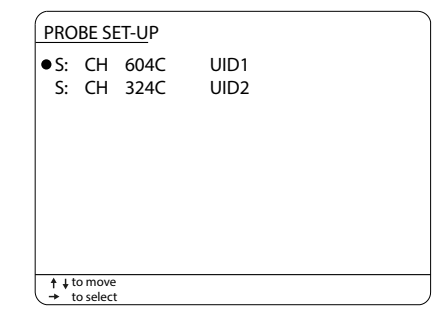

MCA800 - redox measurement (orp)

| ER<br>IBRATION<br>ET CALIB<br>move<br>select<br>FILTER |
|--------------------------------------------------------|
| move<br>select<br>FILTER                               |
| 03                                                     |
| move<br>select<br>ER<br>IBRATION                       |
| ET CALIB                                               |
| calibration                                            |
| move<br>select<br>ER<br>IBRATION<br>ET CALIB           |
|                                                        |
| move<br>select<br>FIRM?                                |
|                                                        |

### 15-MCA800 CONFIGURATION

### **15.1 INSTRUMENT SET-UP** INSTRUMENT SETUP Access the configuration menu by pressing the "LEFT" key. ● INSTRUMENT SETUP PROBE SETUP OUTPUTS Select INSTRUMENT SETUP and confirm with the "RIGHT" key. INFO ↑ ↓ to move → to select INSTRUMENT SETUP 15.1.1 LANGUAGE LANGUAGE Select LANGUAGE and confirm with the "RIGHT" key. DISPLAY SETUP DATE SETUP PROBE SEARCH DATALOGGER SERVICE ↑ ↓ to move → to select LANGUAGE Select the language of the menus. • ENGLISH ITALIANO Range: ENGLISH; ITALIANO Select with the "UP" or "DOWN" keys. ↑ ↓ to move → to select INSTRUMENT SET-UP 15.1.2 DISPLAY SET-UP LANGUAGE DISPLAY SET-UP Select DISPLAY SET-UP and confirm with the "RIGHT" key. DATE SET-UP PROBE SEARCH DATALOGGER SERVICE ↑ ↓ to move → to select DISPLAY SET-UP **15.1.2.1 DISPLAY COLOUR** DISPLAY COLOUR BACKLIGHT Select DISPLAY COLOUR and confirm with the "RIGHT" key. MEASUREMENTS DISPLAY VISUAL RANGE

Select the colour of the background and of the wording. Range: WHITE on BLUE (white wording on a blue field); WHITE on BLACK (white wording on a black field); YELLOW on BLACK (yellow wording on a black field); Select with the "UP" or "DOWN" keys. Confirm the selection with the "RIGHT" key.

↑ ↓ to move → to select DISPLAY COLOUR WHITE on BLUE WHITE on BLACK YELLOW on BLACK ↑ ↓ to move → to select

| 15.1.2.2 BACKLIGHT                                                                                                    | DISPLAY SET-UP<br>DISPLAY COLOUR<br>• BACKI IGHT                        |
|----------------------------------------------------------------------------------------------------|-------------------------------------------------------------------------|
| Select BACKLIGHT and confirm with the "RIGHT" key.                                                                                                    | MEASUREMENTS DISPLAY<br>VISUAL RANGE                                    |
|                                                                                                    | ↑↓to move<br>→ to select                                                |
|                                                                                                    | BACKLIGHT                                                               |
|                                                                                                    | 00                                                                      |
|                                                                                                    |                                                                         |
|                                                                                                    | to move     to select                                                   |
| 15.1.2.3 MEASUREMENTS DISPLAY                                                                                                    | DISPLAY SET-UP<br>DISPLAY COLOUR<br>BACKLIGHT<br>• MEASUREMENTS DISPLAY |
| Select MEASUREMENTS DISPLAY and confirm with the "RIGHT".                                                                                                    | VISUAL RANGE                                                            |
|                                                                                                    | † ↓ to move     → to select                                             |
| Select the measurements display mode:<br>ROTATION, one measurement per page will be displayed in large fonts.<br>ALL TOGETHER, the measurements will be displayed simultaneously<br>on a single page.<br>Select with the "UP" or "DOWN" keys.<br>Confirm the selection with the "RIGHT" key. | MEASUREMENTS DISPLAY <ul> <li>ROTATION</li> <li>ALL TOGETHER</li> </ul> |
|                                                                                                    | to move     to select                                                   |
|                                                                                                    | DISPLAY SET-UP                                                          |
| 15.1.2.4 VISUAL RANGE                                                                                                    | DISPLAY COLOUR<br>BACKLIGHT<br>MEASUREMENTS DISPLAY<br>• VISUAL RANGE   |
| Select VISUAL RANGE and confirm with the "RIGHT" key.                                                                                                    |                                                                         |
|                                                                                                    | ↑↓ to move                                                              |
|                                                                                                    | VISUAL RANGE                                                            |
| IEnter the value in seconds of the time in which the backlight remains active after<br>the last pressing of a key.<br>With a value of 00, the backlight does not turn off. Range: 0÷99s                                                                                                    | 00                                                                      |
| With "RIGHT" move the cursor and with "UP" modify the digit.<br>Confirm with "ENTER.                                                                                                    | ↑ ↓ to move                                                             |
|                                                                                                    | → to select                                                             |

| 15.1.3 DATE SET-UP |  |
|--------------------|--|
|--------------------|--|

Select DATE SET-UP and confirm with the "RIGHT" key.

### 15.1.3.1 YEAR/MONTH/DAY/HOURS/MINUTES

Select YEAR/MONTH/DAY/HOURS/MINUTES and confirm with the "RIGHT" key.

Enter the year/month/day/hours/minutes.

With "RIGHT" move the cursor and with "UP" modify the digit. Confirm with "ENTER.

### **15.1.4 PROBE SEARCH**

Select PROBE SEARCH and confirm with the "RIGHT" key.

MCA800 automatically searches for the connected sensors.

MCA800 displays the number of sensors found, their UID address and the sensor model

| INST         | RUMENT SET-UP                |
|--------------|------------------------------|
|              |                              |
| LAN          | IGUAGE                       |
| DIS          | PLAY SET-UP                  |
| DAT          | E SET-UP                     |
| PRC          |                              |
|              | ALOGGER<br>VICE              |
| JLN          | VICE                         |
| † ∔to        | move                         |
| → to         | select                       |
| DATE         | <u>SET-UP</u>                |
| • YEA        | ۱R                           |
| MO           | NTH                          |
|              |                              |
| MIN          | IUTES                        |
|              | 14/09/2020                   |
|              | 15:04:38                     |
| †∔to<br>→ to | move<br>select               |
|              | YEAR/MONTH/DAY/HOURS/MINUTES |
|              |                              |
|              | 00                           |
|              |                              |
|              |                              |
|              |                              |
| † ∔ to       | move                         |
|              |                              |
| INST         | <u>RUMENT</u> SET-UP         |
| IAN          | IGUAGE                       |
| DIS          | PLAY SET-UP                  |
| DAT          | E SET-UP                     |
| • PRC        | DBE SEARCH                   |
| DAT          | ALOGGER                      |
| SER          | VICE                         |
|              |                              |
| †∔to<br>→ to | move<br>select               |
|              | PROBE 1 FOUND                |
|              | SEARCHING FOR PROBE 2        |
|              |                              |
|              |                              |
|              |                              |
|              |                              |
|              |                              |
| †↓to<br>→ to | move<br>select               |
|              |                              |
| 000          |                              |
| PRC          | JRE2 FOND 1                  |
| חוט          | 1: CH 604C                   |
| 210          |                              |
|              |                              |
|              |                              |
|              |                              |

### **15.1.5 DATALOGGER**

Select DATALOGGER and confirm with the "RIGHT" key.

### **15.1.5.1 DATALOGGER RANGE**

Select "DATALOG RANGE" with the "DOWN" key and confirm the choice with the "RIGHT" key.

| Enter the range time, in seconds, for data storage           |  |
|--------------------------------------------------------------|--|
| (min.10 sec., max. 3600 sec.).                               |  |
| To move the cursor, use "RIGHT" and "UP" to modify the digit |  |
| To confirm "ENTER".                                          |  |

| INSTRUMENT SET-UP                                                                    |
|--------------------------------------------------------------------------------------|
| LANGUAGE<br>DISPLAY SET-UP<br>DATE SET-UP<br>PROBE SEARCH<br>• DATALOGGER<br>SERVICE |
| <ul> <li>↓ to move</li> <li>→ to select</li> </ul>                                   |
| DATALOGGER                                                                           |
| DATALOGGER RANGE<br>CONNECT USB<br>DISCONNECT USB                                    |
|                                                                                      |
| DATALOGGER RANGE                                                                     |
| 0020sec                                                                              |
|                                                                                      |
| to select                                                                            |

| 15.1.5.2 CONNECT USB                                                                                                    | DATALOGGER<br>DATALOGGER RANGE<br>• CONNECT USB<br>DISCONNECT USB |
|----------------------------------------------------------------------------------------------------|-------------------------------------------------------------------|
| Only if the Pen Drive is inserted into the USB port after switching on the MCA800, select "CONNECT USB" and confirm with the "RIGHT" key.                                                                                                    | ↑↓tomove<br>→ to select                                           |
| Wait for the system to recognise the Pen Drive connected to the MCA800 USB port.                                                                                                    | WAIT                                                              |
| Pen Drive connected to the system. The message is displayed<br>"USB CONNECTED" and the data logger is enabled to write data to the file.                                                                                                    | USB CONNECTED                                                     |
| <ul> <li>Failed to connect. The "USB NOT CONNECTED" message appears.</li> <li>Check: <ul> <li>a) insertion into the USB port.</li> <li>b) that the formatting mode (File System) of the Pen Drive is "FAT32"<br/>(formatting).</li> </ul> </li> </ul> | USB NOT CONNECTED                                                 |
| 15.1.5.3 DISCONNECT USB                                                                                                    | ↑ ↓ to move<br>→ to select<br>DATALOGGER                          |
| Before removing the Pen Drive to read the file, select "DISCONNECT USB" with the "DOWN" key and confirm the choice with the "RIGHT" key.                                                                                                    | DATALOGGER RANGE<br>CONNECT USB<br>• DISCONNECT USB               |
| Wait for the system to disconnect the Pen Drive connected to the MCA800 USB port.                                                                                                    | ↑↓tomove<br>→ toselect<br>WAIT                                    |
|                                                                                                    | ↑↓tomove<br>→ to select                                           |

| The message "REMOVE USB DEVICE" appears     | 5. |
|---------------------------------------------|----|
| Now it is possible to remove the Pen Drive. |    |

### 15.1.6 SERVICE

Select SERVICE and confirm with the "RIGHT" key.

### **15.1.6.1 RESTORE**

Select RESTORE and confirm with the "RIGHT" key.

Select YES to restore the instrument's factory settings. Range: YES; NO Select with the "UP" or "DOWN" keys. Confirm the selection with the "RIGHT" key.

### 15.1.6.2 UID SET-UP

Select "UID SET-UP" with the "DOWN" key and confirm the choice with the "RIGHT" key:

Enter the UID address assigned to the slave port of the MCA800 in the MODBUS RTU network. to move the cursor "RIGHT" and "UP" to modify the digit. To confirm "ENTER".

| MCA800 - Comiguratio                                                                 |
|--------------------------------------------------------------------------------------|
| REMORE USB DEVICE                                                                    |
| ↑ ↓ to move                                                                          |
|                                                                                      |
| LANGUAGE<br>DISPLAY SET-UP<br>DATE SET-UP<br>PROBE SEARCH<br>DATALOGGER<br>• SERVICE |
| ↑ ↓ to move                                                                          |
| → to select                                                                          |
| • RESTORE<br>UID SET-UP                                                              |
| to select                                                                            |
| RESTORE                                                                              |
| •NO<br>YES                                                                           |
| to move     to select                                                                |
| SERVICE                                                                              |
| RESTORE<br>• UID SET-UP                                                              |
|                                                                                      |
| Set MY UID 01                                                                        |
| + to move                                                                            |
| to select                                                                            |

INSTRUMENT SET-UP

INSTRUMENT SET-UP PROBE SET-UP

### **15.2 OUTPUTS**

Access the configuration menu by pressing the "LEFT" key.

Select OUTPUTS and confirm with the "RIGHT" key.

### 15.1.1 RELAY 1/2/3/4/5

Select RELAY1/2/3/4/5 and confirm with the "RIGHT" key.

### 15.1.2 THRESHOLD

Select THRESHOLD and confirm with the "RIGHT" key.

### 15.1.2.1 PROBE

Press "RIGHT" to select "PROBE".

Select the probe linked to the relay threshold, or NONE for no probe, and confirm the selection with the "RIGHT" key.

|        | INFO                                                                                                    |
|--------|----------------------------------------------------------------------------------------------------|
|        | ↑↓tomove<br>→ to select                                                                                                  |
|        | OUTPUTS<br>• RELAY 1<br>RELAY 2<br>RELAY 3<br>RELAY 4<br>RELAY 5<br>DIGITAL 1<br>DIGITAL 2<br>ANALOGICAL1<br>ANALOGICAL2 |
|        | to move     to move     RELAY1/2/3/4/5      ●THRESHOLD     NONE                                                          |
|        |                                                                                                    |
|        | ↑↓ per spostarsi<br>→ per selezionare                                                                                    |
|        | INSTRUMENT SET-UP<br>• PROBE<br>MODE<br>THRESHOLD VALUE<br>THRESHOLD HYSTERESIS<br>SAFETY<br>DELAY                       |
|        | ↑ ↓ to move  → to select                                                                                                 |
| onfirm | RELAY1           S:CH S461 TM UID1           • S:CH 324C UID2           NONE                                             |
|        |                                                                                                    |

↑ ↓ to move → to select Press "RIGHT" to select "MODE".

Select "min" for minimum level alarm or "MAX" for maximum level alarm. Confirm the selection with the "RIGHT" key.

### **15.1.2.3 THRESHOLD VALUE**

To set the relay intervention point, select "THRESHOLD VALUE" and confirm the selection with the "RIGHT".

Set the threshold value. Use RIGHT" to move the cursor and "UP" to modify the digit. Confirm with "ENTER".

### **15.1.2.4 THRESHOLD HYSTERESIS**

To set the relay intervention point, select "THRESHOLD HYSTERESIS" and confirm the selection with the "RIGHT" key.

Set the threshold hysteresis value. "RIGHT" to move the cursor and "UP" to modify the digit. Confirm with "ENTER".

| MCA800 - configuratio                                                                              | n      |
|----------------------------------------------------------------------------------------------------|--------|
| INSTRUMENT SET-UP<br>PROBE<br>• MODE<br>THRESHOLD VALUE<br>THRESHOLD HYSTERESIS<br>SAFETY<br>DELAY |        |
| ↑ ↓ to move<br>→ to select                                                                         | ]      |
| RELAY1                                                                                             |        |
| ●min<br>MAX                                                                                        |        |
| ↑ ↓ to move                                                                                        | _      |
| + to select                                                                                        | י<br>ר |
| INSTRUMENT SET-UP<br>PROBE<br>MODE<br>• THRESHOLD VALUE<br>THRESHOLD HYSTERESIS<br>SAFETY<br>DELAY |        |
| ↑↓to move<br>→ to select                                                                           |        |
| VALUE SET-UP                                                                                       | Ì      |
| 00000.00                                                                                           |        |
| ↑ ↓ to move                                                                                        |        |
| → to select                                                                                        | )<br>ר |
| INSTRUMENT SET-UP<br>PROBE<br>MODE<br>THRESHOLD VALUE<br>• THRESHOLD HYSTERESIS<br>SAFETY<br>DELAY |        |
| ↑↓ to move → to select                                                                             | ]      |
| VALUE SET-UP                                                                                       |        |
| 00000.00                                                                                           |        |
| ↑ ↓ to move                                                                                        |        |
| 1 Y                                                                                                | J      |

#### 15.1.2.5 SAFETY

Select:

15.1.2.6 DELAY

INSTRUMENT SET-UP PROBE MODE THRESHOLD VALUE To set the relay status during the alarm condition, select "SAFETY" and THRESHOLD HYSTERESIS confirm with the "RIGHT" key. SAFETY DELAY ↑ ↓ to move → to select SAFETY • NO YES "YES" relay de-energised in alarm condition; "NO" relay energised in alarm condition. Confirm with the "RIGHT" key. ↑ ↓ to move → to select INSTRUMENT SET-UP PROBE MODE THRESHOLD VALUE THRESHOLD HYSTERESIS To set the relay intervention point, select "DELAY" and confirm the SAFETY selection with the "RIGHT" key. • DELAY ↑ ↓ to move → to select VALU SET-UP Set the threshold hysteresis value. "RIGHT" to move the cursor and "UP" to modify the digit. 00 sec. ↑ ↓ to move → to select RELAY1/2/3/4/5 THRESHOLD NONE ↑ ↓ to move → to select

#### 15.1.2.7 NONE

Confirm with "ENTER".

Select NONE to disable the relay function and confirm with the "RIGHT" key.

### 15.1.3 DIGITAL 1/2

PENDING

### 15.1.4 ANALOGICAL 1/2

Select ANALOGICAL1/2 and confirm with the "RIGHT" key.

### 15.1.4.1 SENSOR 1/2

Select SENSOR 1/2 to match the analogical output channel to the sensor and confirm with the "RIGHT" key.

Select the analogical output mode: 4÷20mA to set

4mA at 0 and 20mA at full scale of the sensor; 20÷amA to set the

20mA at 0 and 4mA at the full scale of the sensor.

The start and full scale values of the measurement range depend on the sensor range connected, for example: if the sensor connected is the 164CU for suspend solids, the 4mA will correspond to the measurement of 0mg/l, while the 20mA w correspond to the measurement of 30mg/l.

Select with the "UP" or "DOWN" keys.

Confirm the selection with the "RIGHT" key.

### **15.2 INFO**

Select INFO and confirm with the "RIGHT" key.

The system information is shown:

- FW\_rev; indicates the firmware revision.
- ICx.x.xx; indicates the hardware configuration index.
- Last restore; indicates the date on which the last system restore was. \_

| MCA800 - | configuration |
|----------|---------------|
|----------|---------------|

|    | MCA800 - configuration                                                                                                    |
|----|----------------------------------------------------------------------------------------------------|
|    | OUTPUTS<br>RELAY 1<br>RELAY 2<br>RELAY 3<br>RELAY 4<br>RELAY 5<br>• DIGITAL 1<br>DIGITAL 2<br>ANALOGICAL1<br>ANALOGICAL2                                                                                      |
|    | to move     to select                                                                                                    |
|    | OUTPUTS         RELAY 1         RELAY 2         RELAY 3         RELAY 4         RELAY 5         DIGITAL 1         DIGITAL 2         • ANALOGICAL1         ANALOGICAL2         † + to move         + to select |
| ed | t ↓ to move     to select  SENSOR 1/2/3/4  4+20mA 20÷4mA                                                                                                    |
|    | † ↓ to move     + to select  INSTRUMENT SET-UP  INSTRUMENT SET-UP PROBE SET-UP OUTPUTS ●INFO                                                                                                    |
|    | + to move<br>→ to select<br>Fw_rev 0.00                                                                                                    |
|    | IC1.2.04                                                                                                    |

Last restore 10/09/2020

| <br> | <br> | <br> | <br> | <br> |  |
|------|------|------|------|------|--|
|      |      |      |      |      |  |
|      |      |      |      |      |  |
|      |      |      |      |      |  |
|      |      |      |      |      |  |
|      |      |      |      |      |  |
| <br> | <br> | <br> | <br> | <br> |  |
|      |      |      |      |      |  |
|      |      |      |      |      |  |
|      |      |      |      |      |  |
|      |      |      |      |      |  |
|      |      |      |      |      |  |
|      |      |      |      |      |  |
|      |      |      |      |      |  |
|      |      |      |      |      |  |
| <br> |      |      |      |      |  |
|      |      |      |      |      |  |
|      |      |      |      |      |  |
|      |      |      |      |      |  |
| <br> |      | <br> | <br> |      |  |
|      |      |      |      |      |  |
| <br> |      | <br> |      |      |  |
|      |      |      |      |      |  |
|      |      |      |      |      |  |
|      |      |      |      |      |  |
| <br> | <br> | <br> | <br> | <br> |  |
|      |      |      |      |      |  |
|      |      |      |      |      |  |
|      |      |      |      |      |  |
|      |      |      |      |      |  |
|      |      |      |      |      |  |
|      | <br> | <br> | <br> |      |  |
|      |      |      |      |      |  |
|      |      |      |      |      |  |
|      |      |      |      |      |  |
|      |      |      |      |      |  |
|      |      |      |      |      |  |
|      |      |      |      |      |  |
| <br> | <br> | <br> | <br> | <br> |  |
|      |      |      |      |      |  |
|      |      |      |      |      |  |
|      |      |      |      |      |  |
| <br> |      | <br> | <br> |      |  |
|      |      |      |      |      |  |
|      |      |      |      |      |  |
|      |      |      |      |      |  |
| <br> | <br> | <br> | <br> | <br> |  |
|      |      |      |      |      |  |
|      |      |      |      |      |  |
|      |      |      |      |      |  |
|      |      |      |      |      |  |
|      |      |      |      |      |  |
| <br> | <br> | <br> | <br> | <br> |  |
|      |      |      |      |      |  |
|      |      |      |      |      |  |
|      |      |      |      |      |  |
| <br> | <br> |      | <br> | <br> |  |
|      |      |      |      |      |  |
|      |      |      |      |      |  |
|      |      |      |      |      |  |
| <br> | <br> |      | <br> |      |  |
|      | <br> |      |      |      |  |
|      |      |      |      |      |  |
| <br> | <br> | <br> | <br> |      |  |
|      |      |      |      |      |  |
| <br> | <br> | <br> | <br> | <br> |  |
|      |      |      |      |      |  |
|      |      |      |      |      |  |
|      |      |      |      |      |  |
| <br> | <br> | <br> | <br> | <br> |  |
|      |      |      |      |      |  |
| <br> | <br> |      | <br> |      |  |
|      |      |      |      |      |  |
|      |      |      |      |      |  |
|      |      |      |      |      |  |
| <br> | <br> |      | <br> | <br> |  |
|      |      |      |      |      |  |
|      |      |      |      |      |  |
|      |      |      |      |      |  |
|      |      |      |      |      |  |
|      |      |      |      |      |  |
| <br> | <br> | <br> | <br> | <br> |  |
| <br> | <br> |      | <br> | <br> |  |
| <br> | <br> | <br> | <br> | <br> |  |
| <br> | <br> |      | <br> | <br> |  |

| <br>                                  | <br> |
|---------------------------------------|------|
|                                       |      |
| <br>                                  | <br> |
|                                       |      |
|                                       |      |
|                                       |      |
|                                       |      |
|                                       |      |
|                                       |      |
|                                       |      |
|                                       |      |
|                                       |      |
|                                       |      |
|                                       |      |
|                                       |      |
|                                       |      |
|                                       |      |
|                                       |      |
|                                       |      |
|                                       |      |
|                                       |      |
| <br>                                  |      |
| <br>                                  | <br> |
| <br>                                  | <br> |
| <br>                                  | <br> |
| <br>                                  | <br> |
| <br>                                  | <br> |
| <br>                                  | <br> |
| <br>                                  | <br> |
| <br>                                  |      |
| <br>                                  |      |
| <br>                                  | <br> |
| <br>                                  |      |
|                                       |      |
|                                       |      |
|                                       |      |
| · · · · · · · · · · · · · · · · · · · |      |
|                                       |      |
|                                       |      |
|                                       |      |
|                                       |      |
|                                       |      |
|                                       |      |
|                                       |      |
|                                       |      |
|                                       |      |
|                                       |      |
|                                       |      |
|                                       |      |
|                                       |      |
|                                       |      |
|                                       |      |
|                                       |      |
|                                       |      |
|                                       |      |
|                                       |      |
|                                       |      |
|                                       |      |
|                                       |      |
|                                       |      |
|                                       |      |
|                                       |      |
|                                       |      |
|                                       |      |
|                                       |      |
|                                       |      |
|                                       |      |
|                                       |      |
|                                       |      |
|                                       |      |
|                                       |      |
|                                       |      |
|                                       |      |
|                                       |      |

### 16-TESTING / QUALITY CERTIFICATE

In accordance with production and testing procedures, it is hereby certified that:

CE

(Chemical analysis unit)

satisfies the technical characteristics mentioned in the TECHNICAL DATA paragraph and complies with the construction procedures

Quality control manager: ..... Date of manufacture and testing: .....

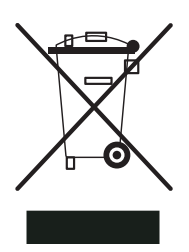

This mark on the instrument indicates that the product and its electronic accessories must not be disposed of with other household waste at the end of their useful life. To avoid possible damage to the environment orto human health resulting from uncontrolled waste disposal,

please deliver the appliance directly to a company specialising in recycling, in compliance with the local regulations.

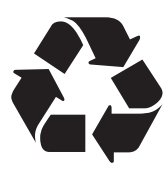

This instrument is powered by a 2.4V AAA, 0.6Ah NiMH rechargeable battery pack; at the end of the battery or instrument's life, do not dispose of in the environment. The battery must be disposed of at the appropriate collection centres.

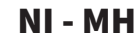

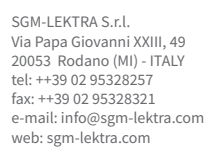

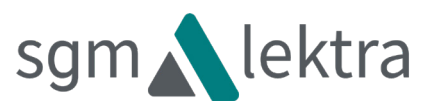